# Excel 2000

3

## Sisukord

| 1. Tööv                                                     | väli ja ümberpaiknemine sellel                                                                                                    | 6                                          |
|-------------------------------------------------------------|----------------------------------------------------------------------------------------------------|--------------------------------------------|
| 1.1<br>1.2<br>1.3                                           | Valemiriba<br>Andmetüübid<br>Lahtri aadress                                                                                                    | 6<br>7<br>7                                |
| 2. Vale                                                     | mid                                                                                                    | 9                                          |
| 2.1<br>2.2<br>2.3<br>2.4<br>2.5<br>2.6<br>2.7<br>2.8<br>2.9 | Aritmeetikatehted<br>Loogikatehted<br>Tekstitehted<br>Valemi loomise alused<br>Funktsioonide kasutamine valemites<br>Nimede kasutamine.<br>Viited teistele töölehtedele<br>Tabelite ühendamine(Linkimine).<br>Rühmatöötlus | 9<br>9<br>10<br>11<br>13<br>14<br>14<br>15 |
| 3. Plok                                                     | ioperatsioonid                                                                                                    | 15                                         |
| 3.1<br>3.2<br>3.3                                           | Nihutamine<br>Kopeerimine<br>Klepimise lisavõimalused                                                                                                    | 16<br>18<br>18                             |
| 4. 3-m                                                      | õõtmelisus                                                                                                    | 20                                         |
| 4.1                                                         | Rühmatöötlus                                                                                                    | 20                                         |
| 5. Laht                                                     | rite selekteerimine                                                                                                    | 21                                         |
| 5.1<br>5.2<br>5.3                                           | Riba selekteerimine<br>Mitme riba selekteerimine<br>Ridade ja tulpade selekteerimine                                                                                                    | 21<br>21<br>22                             |
| 6. Töö                                                      | suurte tabelitega                                                                                                    | 23                                         |
| 6.1<br>6.2<br>6.3<br>6.4                                    | Uus aken<br>Akna jagamine<br>Väljatrükipealkirjad<br>Liigendussümbolid                                                                                                    | 23<br>23<br>25<br>25                       |
| 7. Num                                                      | ibri vormi muutmine                                                                                                    | 27                                         |
| 7.1                                                         | Tingimuslik formaat                                                                                                    | 29                                         |
| 8. Üma                                                      | rdamine kui probleem                                                                                                    | 31                                         |
| 9. Diag                                                     | Irammid                                                                                                    | 33                                         |
| 9.1<br>9.2                                                  | Diagrammide loomine<br>Diagrammide redigeerimine                                                                                                    | 33<br>34                                   |

| 10.                      | Andmebaasi-protseduurid Excelis                                                                                                    | 35                   |
|--------------------------|----------------------------------------------------------------------------------------------------|----------------------|
| 10.<br>10.<br>10.<br>10. | <ol> <li>Andmete sisestamine töölehel ja vastavas dialoogiaknas</li> <li>Andmetabeli sorteerimine</li> <li>Kirjete leidmine</li> <li>Väliavõtete tegemine andmetabelist</li> </ol> | 35<br>37<br>37<br>37 |
|                          | 10.4.1 Tingimus(t)ele vastavate kirjete kuvamine                                                                                                    | 38                   |
|                          | 10.4.2 Alamtabeli loomine uude töölehe piirkonda                                                                                                    | 39                   |
| 10.                      | .5 Vahekokkuvõtete tegemine                                                                                                    | 40                   |
| 10.                      | .6 Risttabelid                                                                                                    | 43                   |
| -                        | 10.6.1 Sagedus- või koondtabeli koostamine                                                                                                    | 45                   |
|                          | 10.6.2 Risttabeli redigeerimine                                                                                                    | 46                   |
| 11.                      | Tööriistaribad                                                                                                    | 47                   |
| 12.                      | Parameetrite seadmine                                                                                                    | 49                   |
| 12.                      | .1 View                                                                                                    | 49                   |
| 12.                      | .2 Calculation                                                                                                    | . 50                 |
| 12.                      | .3 Edit                                                                                                    | . 51                 |
| 12.                      | .4 Transition                                                                                                    | . 51                 |
| 12.                      | .5 General                                                                                                    | 52                   |
| 12.                      | .6 Custom Lists                                                                                                    | 53                   |
| 12.                      | .7 Chart                                                                                                    |                      |
| 12.                      | .8 Color                                                                                                    | 54                   |
| 12.                      | .9 Module General ja Module Format                                                                                                    | > >                  |
| 13.                      | Finantsfunktsioonid                                                                                                    | 57                   |
| 14.                      | Klahvikombinatsioonid                                                                                                    | 59                   |
| 14.                      | .1 Andmete sisestamine ja kujundamine                                                                                                    | 59                   |
| -                        | 14.1.1 Andmete sisestamine                                                                                                    | 59                   |
| -                        | 14.1.2 Klahvikombinatsioonid valemireal ja lahtrites                                                                                                    | 59                   |
|                          | 14.1.3 Klahvikombinatsioonid andmete kujundamisel                                                                                                    | 60                   |
| 14.                      | .2 Andmete kopeerimine ja nihutamine                                                                                                    | 60                   |
|                          | 14.2.1 Selekteerimine                                                                                                    | 60                   |
|                          | 14.2.2 Nidrivikorribiridisioorriu uragrammues                                                                                                    | 01                   |
|                          | 14 2 4 Lisamine kustutamine koneerimine                                                                                                    | 61                   |
| -                        | 14.2.5 Liikumine töölehel ja –raamatutes                                                                                                    |                      |
|                          | 14.2.6 Liikumine akendes                                                                                                    | 62                   |
| 14.                      | .3 Klahvikombinatsioonid väljaspool andmeid                                                                                                    | 62                   |
| 14.                      | .4 Dokumendi printimine                                                                                                    | 62                   |
| 14.                      | .5 Klahvikombinatsioonid vormides, andmebaasides ja risttabelites                                                                                                    | 63                   |
| -                        | 14.5.1 Klahvikombinatsioonid vormides                                                                                                    | 63                   |
| -                        | 14.5.2 Klahvikombinatsioonid AutoFiltri kasutamisel                                                                                                    | 63                   |
|                          | 14.5.3 Kisttabeli loomine "Wizardi" abil                                                                                                    | 63                   |
|                          | 14.5.4 Kianvikombinatsioonid risttabeli Lehe alal                                                                                                    |                      |
| 1 /                      | 14.3.3 Grupeenimine                                                                                                    | 04<br>64             |
| 14.                      | .7 Funktsionaalklahvid                                                                                                    | 64                   |
|                          |                                                                                                    |                      |

## 1. Tööväli ja ümberpaiknemine sellel

Tööväili koosneb tulpadest ja ridadest tulbad on tähistatud tähtedega, read numbritega. Välja suurus on sama suur kui ellnevatel versioonidel – 256 tulpa ja 65536 rida. Lahtrite ja tulpade ristumiskohal asuvad lahtrid, millel on kindel aadress. Aadressiks nimetatakse tulba ja rea tähise kombinatsiooni. Eristatakse suhtelist- ja absoluutset aadressi, nende vahet vaadeldakse hiljem. Üks lahtritest on ümbritsetud raamiga, see on aktiivne lahter. Aktiivset lahtrit võib liigutada tabelis nii hiire, kui ka klaviatuuri abil. Mitu lahtrit ei saa korraga aktiivsed olla. Väiksemate tabelite korral ei ole ümberpaiknemisega probleeme, suuremate puhul võib aga pidev kerimine tunduda küllalt ebamugav. Sel juhul on soovitav kasutada käsku <u>Go To</u>, mis võimaldab paikneda ümber soovitud aadressil.

Hiire abi aktiivse lahtri liigutamiseks piisab vajalikule lahtrile osutamisest. Kasutada võib ka kerimisribasid.

Klaviatuurilt on kõige lihtsam kasutada nooleklahve, kuid sageli on mugavam mitme klahvi kombinatsioon.

Enamkasutatavad klahvikombinatsioonid aktiivse lahtri paigutamiseks on järgmised:

- <u>Nooleklahvid</u> Viiakse aktiivne lahter noole suunas ühe lahtri võrra
- <<u>Ctrl>+<Nooleklahv</u>> Viiakse aktiivne lahter esimese andmeid sisaldava lahtrini noole suunas.
- <<u>Home</u>> Viiakse aktiivne lahter sama rea algusesse (tulpa A).
- <<u>Ctrl>+<Home</u>> Viiakse aktiivne lahter töölehe algusesse (lahter A1).
- <u><Ctrl>+<End></u> Viiakse aktiivne lahter viimasesse kasutusel olevasse lahtrisse.

#### 1.1 Valemiriba

•

Informatsiooni sisestamiseks tabelisse tuleb alustada aktiivse lahtri viimisest soovitud kohta. Seejuures on aktiivse lahtri aadress näha valemireal. Valemiriba koosneb kolmest osast :

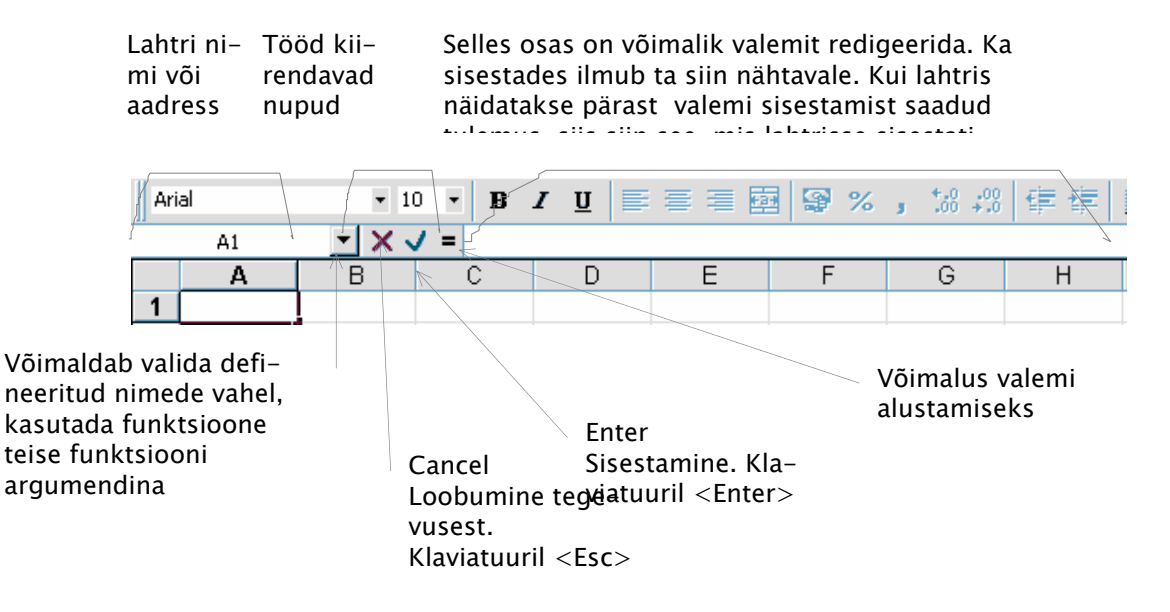

Sisestatav informatsioon ilmub ka valemireale. Kuni valemirida on avatud ei saa suuremat osa käskudest valida. Enne on vaja informatsioon kinnistada. Selleks tuleb teha midagi järgnevast:

- väljuda lahtrist
- vajutada <<u>Enter</u>> klahvile
- loobuda sisestatavast informatsioonist <<u>Esc</u>>
  - vajutada kas <u>Enter</u> või <u>Cancel</u> valemiribal.

#### 1.2 Andmetüübid

Andmed, mida tabelisse sisestatakse võivad olla: numbrid, valemid või tekst.

- <u>Numbrilised väärtused</u> võivad sisaldada numbreid ja erimärke. Erimärkideks võivad olla + - E e , .% () ja rahaühik, mis on ühine kõigi Windows keskkonnas töötavatele programmidele (määratakse Control Panel'il). Numbri vorm võib olla erinev (N: kuupäeva vorm, kellaaja vorm). Numbri vormi muutmist vaadeldakse peatükis "Lahtri vormi muutmine"
- <u>Valemid</u> on informatsioon, mille järgi toimub ülesande lahendamine. Valemi tunnuseks on tema alguses olev = märk. Valemite abil saab sooritada teksti- aritmeetika-, loogikatehteid
- Kõik eelnevatesse andmetüüpidesse mitte mahtuvad väärtused kuuluvad teksti ehk <u>stringi tüüpi</u>.

#### 1.3 Lahtri aadress

Lahtri aadress võib olla kolme tüüpi: <u>suhteline aadress</u>, <u>absoluutne aadress</u>, <u>sega-aadress</u>.

- <u>Suhteline aadress</u> omab seost lahtriga, milles valem asub. Lahtri suhteline aadress moodustub tulba ja rea tähistest, mille ristumiskohal ta asub N: A1, IV16384. Kui valemit kopeerida, siis muutub vastavalt ka sellist tüüpi aadress vastavalt..
- <u>Absoluutse aadressi</u> kasutamiseks tuleb Rea ja tulba tähiste ette lisada sümbol \$.

N: \$A\$1, \$IV\$16384. Sellist tüüpi lahtri aadresside kasutamisel jääb see alati vastava lahtri aadressiks, st. kopeerides, nihutades ta ei muutu.

 <u>Segaaadres</u>s on selline lahtri aadress, kus kas rida või tulp on absoluutne. N: \$A1, IV\$16384. Sellisel juhul saab valemites muutuda kas rida või tulp, aga mitte mõlemad samaaegselt. Eelnevas näites võib seega kasutada ka segaaadressi ja lahtrisse C3 kirjutatav valem võib välja näha =B3\*E\$1. Tulemus kopeerimisel seejuures ei muutu, sest rea muutumine on keelatud (\$1).

Ühe tüübi muutmiseks teiseks ei pea seda kindlasti ise muutma. Selleks võib kasutada funtsionaalklahvi <<u>F4</u>>.

N: Kirjutatud valemi kuju on =B3\*E1. Soovides muuta viite (aadressi) tüüpi peame kõigepealt näitama millise viite tüüpi me muuta soovime. Kui osutuspunkt on aadressi B3 peal (=B|3\*E1), siis muudetakse selle viite tüüpi.

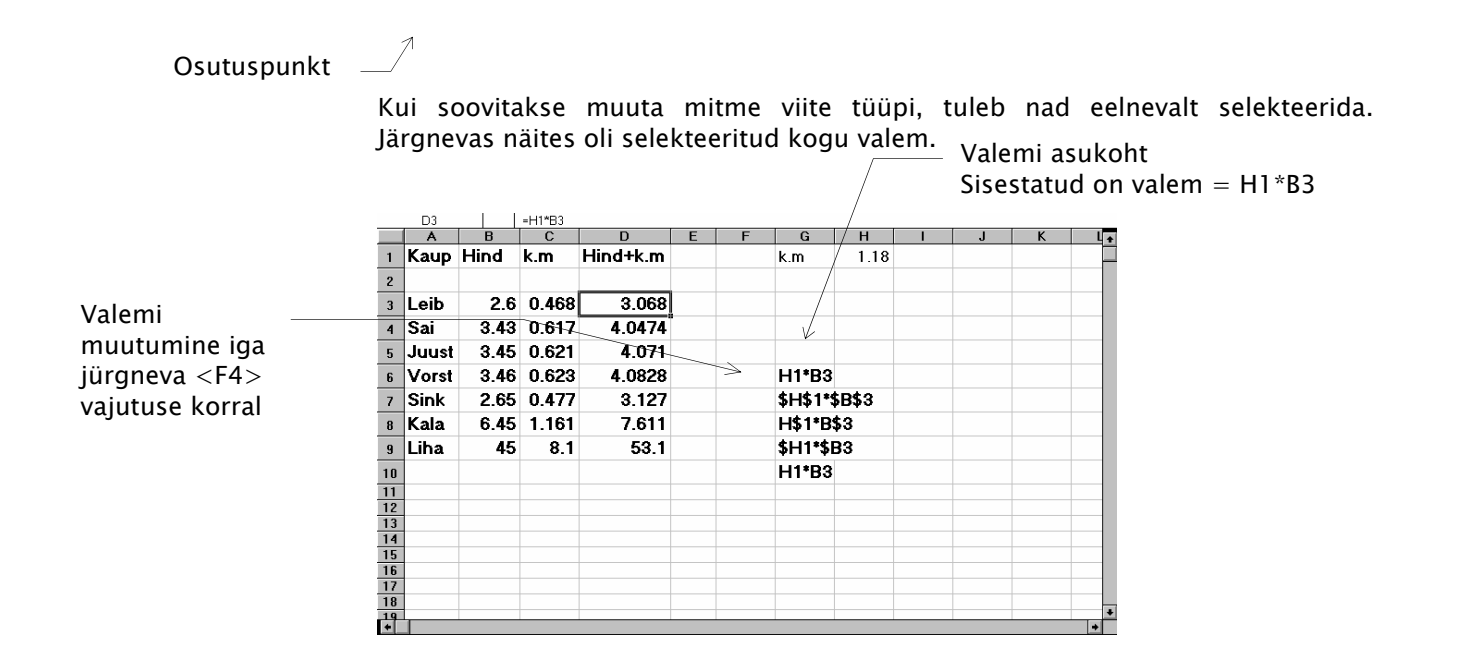

## 2. Valemid

Valemid on algoritmid, mille alusel lahendatakse antud ülesanne.

## 2.1 Aritmeetikatehted

Valemis kasutatavad aritmeetikatehete operaatorid võivad olla järgmised:

- + Liitmine
- Lahutamine
- \* Korrutamine
- / Jagamine
- % Protsent arvust (N:=10\*15% annab tulemuseks 1.5 ehk 15% 10 st).
- A Astendamine (N:=5(1/3) annab tulemuseks  $\sqrt[3]{5}$ ).

Valemite kirjutamisel tuleb kindlasti arvestada ka tehete järjekorraga. Õige järjekorra saavutamiseks kasutatakse sulge ( ).

N: =7\*2-4+6/3 annab tulemuseks 12 aga =7\*(2-4+6)/3 annab tulemuseks 9.3333

#### 2.2 Loogikatehted

Valemis kasutatavate loogikatehete operaatorid võivad olla järgmised:

- On võrdne
- > On suurem
- < On väiksem
- >= On suurem või võrdne
- <= On väiksem või võrdne
- <> Ei ole võrdne

Loogikatehete vastus saab olla kas tõene (TRUE) või vale (FALSE)

N: =2>3 annab tulemuseks FALSE =2<3 annab tulemuseks TRUE

## 2.3 Tekstitehted

Tekstitehe saab olla ainult üks - teksti saab ühendada. Kasutatakse operaatorit <u>&</u>. N:

="aaa" & "bbb" annab tulemuseks aaabbb.

> Kui lahtris A1 on tekst ESKO ja lahtris B1 on tekst NET, siis =A1&" ja "&B1 annab tulemuseks ESKO ja NET

#### 2.4 Valemi loomise alused

Valemi tunnuseks Excelile on = (või +) märk.

Valemi kirjutamisel võib kasutada

- numbrilisi konstante 1 5000 12.3456 12% ٠ viiteid lahtritele Α3 A\$3 \$A3 \$A\$3 defineeritud nimesid Käibemaks Tulumaks vahemikke (B2:B5) (C1:F3) **AVERAGE PMT** funktsioone SUM
- Liidetakse lahtri B4 sisule 100 ja jagatakse tulemus 25 ga. Tulemus N1: asetatakse lahtrisse, kuhu sisestati valem.

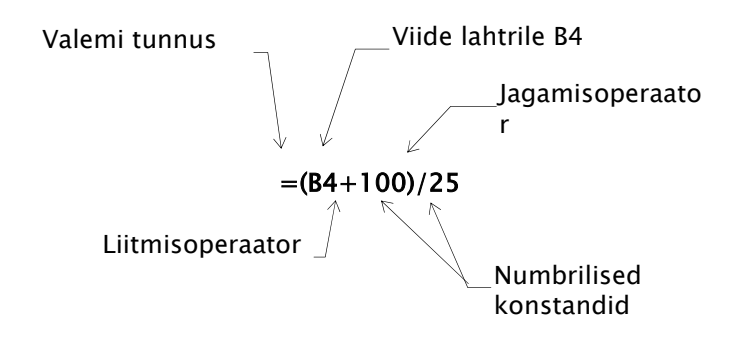

N2 Korrutatakse lahtri B2 sisu defineeritud nimelise väärtusega käibemaks

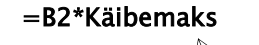

Defineeritud nimi

Ν3 Liita lahtrid B2 kuni B4 ja tulemusele liita veel juurde aritmeetiline keskmine lahtritest B1 kuni E1

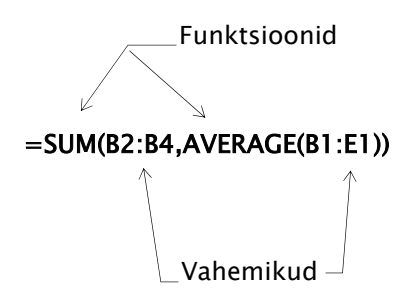

#### 2.5 Funktsioonide kasutamine valemites

Funktsioonide kasutamine annab võimaluse kasutada koostatavates valemites osaliselt valmis tööd.

N: Funktsioon = AVERAGE(number1,number2,..) võimaldab leida aritmeetilise keskmise etteantud numbritest (lahtritest).

Funktsiooni kasutamisel ei pruugi hakata arve kokku liitma ja jagama koguarvuga, see tegevus on automaatselt sooritatav funktsiooni poolt. Seega annab funktsioonide kasutamine suurimat effekti keerulisemate arvutuste puhul, võimaldades valemi kirjutamist tunduvalt lihtsustada.

Funktsioonide üldkuju on <u>=Funktsioon(argument)</u>

Funktsioonide kasutamiseks tuleb valida <u>Insert/Function</u>..., vajutada nuppu <u>Paste</u> <u>Function</u> tööriistaribal "Standard" või kasutada valemiriba vasakpoolset osa, kui on vaja üks funktsioon sisestada teise funktsiooni argumendiks.

Lubatud on ka funktsiooni sisestamine klaviatuurilt. Sel juhul on vaja ette teada õiget süntaksit funktsiooni krjutamiseks.

Funktsioonid on jaotatud kategooriatesse kasutusvaldkondade järgi. Kui valida kindel kategooria, näidatakse akna parempoolses osas ainult sellesse kategooriasse kuuluvaid funktsioone.

| Funktsiooni<br>kategooria | Paste Function                                                                                                    | Funktsioonide<br>—nimed |
|---------------------------|----------------------------------------------------------------------------------------------------|-------------------------|
|                           | Function category: Function name:                                                                                                    |                         |
|                           | Most Recently Used     VLOOKUP       All     IF       Financial     PPMT       Date & Ting     PMT       Statistical     FV       Lookup & Reference     FV       Database     FXED       Text     VALUE       Logical     CONCATENATE |                         |
|                           | VLOOKUP(lookup valuetable array:col index pum: )                                                                                                    |                         |
|                           | Searches for a value, in the leftmost column of a table, and then returns a value in the same row from a column you specify. By default, the table must be sorted in an ascending order.                                               | Funktsiooni<br>—süntaks |

Vajutus nupule <u>OK</u> võimaldab ekraanile tuua uue akna, milles saab näidata kasutatavate argumentide asukohad, samuti on infot funktsiooni kohta rohkem. Funktsiooni sisestab töölehele vajutus nupule <u>Finish</u>.

|               | FV                                      |                                    |                            |                |          |            |
|---------------|-----------------------------------------|------------------------------------|----------------------------|----------------|----------|------------|
| Nõutav        | Rate                                    | <u></u>                            | 💽 = nu                     | ımber          | Funktsi  | ooni       |
| So ovitatov ( | Nper                                    |                                    | <u> </u>                   | ımbe/          | täitmise | e tulemus  |
| SOOVIIalav —  | Pmt                                     |                                    | = nu                       | ımber          |          |            |
|               | Pv                                      |                                    | = nu                       | ımber          |          |            |
|               | Туре                                    |                                    | = nu                       | inber          |          |            |
|               | <u> </u>                                |                                    |                            | L              |          |            |
|               | Returns the future constant interest ra | value of an investment base<br>te. | ed on periodic, constant p | payments and a | a        | Argumendid |
|               | Rate                                    | is the interest rate per pen       | oa.                        |                |          |            |
|               | Formu                                   | la result =                        | ОК                         | Car            | ncel     |            |

Funktsiooni argument võib koosneda mitmest osast, millest kõik ei pruugi olla funktsiooni täitmiseks vajalikud. Nad pakuvad võimalust täpsustada funktsiooni täitmise tingimusi.

N: Järgnevas näites on kasutatud funktsiooni PMT, mis võimaldab leida investeeringult saadavaid makse, kui tagasimaksed toimuvad regulaarselt ja peavad olema konstantse suurusega. Lahtritesse on sisestatud:

- B1 Sisestatav funktsioon.
- B3 Aasta laenuprotsent. B4 Laen on antud aastaks, aga arvutustes on vajalik kuuintress, sest maksmine toimub kord kuus. Lahtrisse on sisestatud valem =A3/A5.
- B4 Arvutatakse välja ühe maksekorra intress. Tuleb silmas pidada, et kui lahtris B3 ei ole toodud väärtus protsentarvuna, tuleb märki % kasutada funktsiooni kirjelduses.
- B5 Summa tagastamise kordade arv.
- B6 Laenuks antud summa.
- B8 Arvutatakse kogusumma aasta jooksul =B1\*B5

Seejärel valiti Insert/Function/Financial/PMT.

| 📉 Microsoft Excel - Annui | t.xis                         |                                          |                   |                     |                        |                  |
|---------------------------|-------------------------------|------------------------------------------|-------------------|---------------------|------------------------|------------------|
| Eile Edit View Insert     | F <u>o</u> rmat <u>T</u> ools | <u>D</u> ata <u>W</u> indow <u>H</u> elp | )                 |                     |                        |                  |
| D 📽 🗉   🛎 🖪 🖤             | 👗 🖻 🖪 🛛                       | ¢ ທ+α+ (                                 | 🛃 🏶 🛛 Σ 🏾         | f≈ ≩↓ Z↓ [          | , 🖤 📣 100% 👻 -         | 2                |
| MS Sans Serif 🔹 1         | 0 • B I                       | n e s s                                  | ∰ <b>∰</b> %      | J .00 +.0 €         | = 🚈   🔛 • 🕭 • 🛕        | •                |
| FV 💌 🗙 -                  | 🗸 😑 =PMT(B                    | 4 %;B5;B6)                               |                   |                     |                        |                  |
| A                         | В                             | С                                        | D                 | E                   | F                      | G                |
| 1 ANNUITEET               | 1 %;B5;B6)                    | =PMT(B4 %,B5,E                           | 36)               |                     |                        |                  |
| 2                         |                               | PMT                                      |                   |                     |                        |                  |
| 3 Aastaprotsent           | 20                            | Rate                                     | B4 %              |                     | <b>1</b> = 0,01666     | 667              |
| 4 Protsent kuus           | 1,666666667                   | Nner                                     |                   |                     | · .<br>= .12           |                  |
| 5 Maksekordade arv        | 12                            | nper                                     |                   |                     | = 12                   |                  |
| 6 Laenusumma              | 100000                        | Pv                                       | B6                |                     | <u>₹</u> = 100000      |                  |
| 7                         |                               | Fv                                       |                   |                     | 💽 = number             |                  |
| 8 kokku maksta            | -111161,407                   | Tupo                                     |                   |                     |                        |                  |
| 9                         |                               | Type                                     | 1                 |                     |                        |                  |
| 10                        |                               |                                          |                   |                     | = -9263,45             | 059              |
| 11                        |                               | Calculates the payn                      | ment for a loan   | based on constant   | payments and a constan | t interest rate. |
| 12                        |                               |                                          |                   |                     |                        |                  |
| 13                        |                               | Rate                                     | is the interest i | rate per period for | the loan.              |                  |
| 14                        |                               | 2 Formu                                  | ıla result =-926  | 3.45                | ОК                     | Cancel           |
| 10 roto                   | L 92                          |                                          |                   | -,                  |                        |                  |

## 2.6 Nimede kasutamine

Nimesid kasutades saab lihtsustada tööd tabeliga.

Nimi võib viidata lahtrile, lahtripiirkonnale, standardarvule või skeemile ja hõlbustab niiviisi näit skeemi kasutamist.

#### **Määratlemine**

Valida lahter või lahtripiirkond ja kirjutada soovitud nimi nimekasti valemiriba vasakpoolses osas

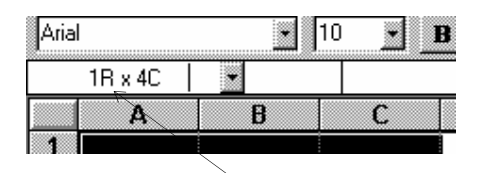

| või valida käsklus Insert - Name - Define. | Aadı | ress/Nimi |
|--------------------------------------------|------|-----------|
|                                            |      |           |

| Define Name                | <b>?</b> × |
|----------------------------|------------|
| Names in <u>W</u> orkbook: | OK DK      |
|                            | Close      |
|                            | Add        |
|                            | Delete     |
|                            |            |
|                            | 2          |
| Refers to:                 |            |
| =Sheet1!\$A\$1             |            |

Esimene märk peab olema täht, allakriipsutusjoon või kaldkriips ning ei saa sarnaneda lahtriaadresstüübiga (näit A15).

Edaspidi saab nimelist viidet kasutada ka valemites.

## 2.7 Viited teistele töölehtedele

Vastav võimalus on olemas alates Exceli versioonist 5.0 Viite üldkuju on järgmine:

| Viite ja töölehe<br>nimetuse eraldaja<br>Töölehe nimetus |     |               |            |              |           |            |         |
|----------------------------------------------------------|-----|---------------|------------|--------------|-----------|------------|---------|
|                                                          |     |               |            |              |           | e lantrile |         |
| Palgaa~2.xls                                             |     |               |            |              |           |            |         |
|                                                          | А   | В             | С          | E            | F         | G          | ⊢⊢      |
| 1                                                        |     | VEE           | BRU        | AR           |           |            |         |
| 2                                                        |     |               |            |              |           |            |         |
| 4                                                        |     | Tulumaks      | 26%        |              |           |            |         |
| о<br>6                                                   |     | Maksuvapa     | 000        |              |           |            |         |
| 7                                                        | Nr  | Perenimi      | Eesnimi    | Palk         | Preemia % | Muu tasu   | Tasu k_ |
| 8                                                        | 1   | Kuusk         | Aadu       | 4000 kr      | 15%       |            | 4       |
| 9                                                        | 2   | Kask          | Eedi       | 4500 kr      | 10%       |            | 4       |
| 10                                                       | 3   | Mänd          | Aare       | 3000 kr      | 12%       | 1000       | 4       |
| 11                                                       | - 4 | Haab          | Maali      | 3333 kr      | 15%       |            | 3       |
| 12                                                       | 5   | Kivi          | Kalle      | 567 kr       |           | 1500       | 2 💌     |
| < <                                                      |     | I 🔪 Jaanuar 👌 | /eebruar 🖉 | märts 🖊 kokk | ມ/ ↓      |            |         |

Töölehtedel Jaanuar kuni Märts töötajate palgaarvestus jaanuarist märtsini. Töölehele Kokku tahetakse teha kokkuvõtet kvartali kohta.

| Pa Pa | alga     | a~2.xls          |          |                         | - 🗆 × |
|-------|----------|------------------|----------|-------------------------|-------|
|       | А        | В                | С        | D                       |       |
| 1     |          | Kokku            |          |                         |       |
| 2     |          |                  |          |                         |       |
| 3     | Nr       | Perenimi         | Eesnimi  | Palk                    | Tasu  |
| 4     | 1        | Kuusk            | Aadu     | =SUM(Jaanuar:märts!D8)) |       |
| 5     | 2        | Kask             | Eedi     | 8833 kr                 |       |
| 6     | 3        | Mänd             | Aare     | 6210 kr                 |       |
| 7     | 4        | Haab             | Maali    | 3876 kr                 |       |
| 8     | 5        | Kivi             | Kalle    | 1023 kr                 |       |
| 9     | 6        | Pärn             | Margus   | 1255 kr                 |       |
| 10    | - 7      | Kivi             | Kalle    | 68 kr                   |       |
| 11    | 8        | Mare             | Sõnajalg | 8332 kr                 |       |
| 12    | 9        | Torim            | Eve      | 13332 kr                | -     |
| ◀     | <b>F</b> | Veebruar / märts | kokku /  |                         |       |

## 2.8 Tabelite ühendamine(Linkimine)

Luues valemit, mis sisaldab viidet teisele tabelile, loob Excel nende kahe tabeli vahele ühenduse.

Viitav tabel (dependent workbook) on tabel, mis sisaldab viidet (linki) tugevasse tabelisse on (source document). Teave siirdub tugevast tabelist viitavasse tabelisse.

Kui viide on teise Exceli tabelisse, on küsimuse all väline viide (external reference), ja kui viide on teise sobitatavasse dokumenti, on viide kaugviide (remote reference).

Väline viide moodustub faili/tabeli nimest, lahtrist, lahtripiirkonnast või nimest, millele viidatakse. = [fail]tabel!\$lahtriaadresstüüp

Kaugviide moodustub sobitatava dokumendi nimest ja lahtrist või lahtripiirkonnast, millele viidatakse. =sobitus|dokument!lahter.

Ühenduse (Link) loomine

Ühenduse saab luua, kas osutades lahtrile teisest tabelist või valides tugevast tabelist lahtripiirkonna ja kopeerides selle Edit - Copy

Seejärel näidata viitavas tabelis lahter, millesse viide sisestatakse ja valida Edit-Paste Special-Paste Link

| Paste                  | Operation                      | OK         |
|------------------------|--------------------------------|------------|
| C Eormulas<br>C Values | C Add                          | Cancel     |
| C Formate<br>C Notes   | C <u>M</u> ultiply<br>C Divide | Paste Link |
| C All Except Borders   |                                |            |

Kui ühendatud piirkonnas oli lahterid rohkem kui üks, siis tõlgendatakse seda maatriksina, mida saab näiteks kustutada kui tervikut.

#### 2.9 Rühmatöötlus

Valida võib mitu tabelit mida käsitletakse kui rühma.

Töölehtede valikuks:

- teineteisele järgnevad tabelid valida esimene tabel, vajutada <Shift> klahvn ja valida viimane tabel
- kui tabelid ei järgne teineteisele valida esimene tabel, vajutada <CTRL> klahvi ja valida ülejäänud tabelid

Failinime taha tekib kiri Group. Rühm laguneb, kui vajutad aktiivset tabelit <Shift> klahv või tabelit, mis ei kuulu rühma.

## 3. Plokioperatsioonid

Plokioperatsioonideks nimetatakse selekteeritud alaga sooritatavaid operatsioone. Siinkohal vaadeldakse võimalikke operatsioone hiire abil ja Paste Speciali kasutamist

#### 3.1 Nihutamine

Sageli on objektida nihutamiseks kõige mugavam kasutada "vedamist".

| A B                             | C                          |          |        |   |     |        |
|---------------------------------|----------------------------|----------|--------|---|-----|--------|
| 1 Jan                           | A                          | В        |        |   |     |        |
| 3 Mar                           | 1 Jan<br>2 Eab             |          |        | Α | В   | C      |
| 4                               | 3 Mar                      |          | 1      |   |     |        |
| 5                               | 4                          |          | 2      |   | lan |        |
| Selekteerida ala ia             | 5                          |          | 4      |   | Feb | 1      |
| viia hiire viit selle<br>äärele | Vedada raai<br>soovitud ko | n<br>hta | 5<br>6 |   | Mar | *<br>- |

Kui vedada raam lahtritele, mis ei ole tühjad, järgneb küsimus, kas "all jäävad" lahtrid kirjutatakse üle või loobutakse antud käsust.

| Micros | oft Excel |               |               | ×     |
|--------|-----------|---------------|---------------|-------|
|        | Replac    | e contents of | destination o | ells? |
|        | OK        | Cancel        | Help          |       |

Vedamise ajal <Shift> klahvi all hoidmine ei luba kirjutata lahtreid üle. Kui vedada hiire viit kahe rea vahele, lisatakse sellesse kohta vastav arv ridu ja kõik ülejäänud tõstetakse ümber. Kui hiire viit vedada kahe tulba vahele lisatakse vastav arv tulpasid ja kõik muu tõstetakse ümber.

 Enne vedamist selekteeriti kaks rida. Eesmärgiks oli need paigutada kahe rea võrra alla poole.

|                          | Α            | В                  | С        |             | i      |       |          |   |
|--------------------------|--------------|--------------------|----------|-------------|--------|-------|----------|---|
| 1                        | Kaup         | Hind               | Hind+k.m |             |        |       |          |   |
| 2                        |              |                    |          |             |        |       |          |   |
| 3                        | Leib         | 4.3                | 0.774    |             |        |       |          |   |
| 4                        | Sai          | 2.6                | 0.468    |             |        |       |          |   |
| 5                        | Vorst        | 34.45              | 6.201    |             | Α      | В     | C        |   |
| 6                        | Juust        | 40                 | 7.2      | 1           | Kaup   | Hind  | Hind+k.m |   |
| 7                        | Jahu         | 12.12              | 2.1816   | 2           |        |       |          |   |
| 8                        | Suhkur       | 7.65               | 1.377    | 3           | Vorst  | 34.45 | 6.201    |   |
| 9                        |              |                    |          | 4           | Juust  | 40    | 7.2      |   |
|                          |              | 1                  |          | 5           | Leib   | 4.3   | 0.774    |   |
| Peal                     | e vedamis    | st <shift></shift> |          | <b>∕6</b> 7 | Sai    | 2.6   | 0.468    | [ |
| klah                     | vi all hoide | es viidi           |          | 7           | Jahu   | 12.12 | 2.1816   |   |
| nmä                      | rgitud rea   | d alla pool        | e,       | 8           | Suhkur | 7.65  | 1.377    |   |
| ülejäänud ridade asetust |              |                    |          |             |        |       |          |   |

korrigeeriti.

#### 3.2 Kopeerimine

Ka kopeerimist on võimalik läbi viia vedamise teel. Selleks tuleb toimida analoogiliselt nihutamisega ja lisaks hoida all vedamise ajal all <Ctrl> klahvi. Sageli lihtsustab tööd käsu Copy kasutamine paaris käsuga Paste Special. Sel juhul on võimalik valida kleepimise lisavõimalusi.

## 3.3 Klepimise lisavõimalused

Kleepimist on võimalik läbi viia, kui Clipboard sisaldab andmeid. Lõikepuhvrisse kantakse andmed käskude Cut või Copy täitmise tulemusena. Kleepimine toimub käsuga Paste. Kleepimise lisavõimaluste kasutamiseks tuleb valida käsk Paste Special.

| Paste                           | Operation<br>• None | 0K         |
|---------------------------------|---------------------|------------|
| C Eormulas                      | C Add               | Cancel     |
| C ⊻alues                        | C Subtract          |            |
| C Formate                       | C Multiply          | Paste Link |
| C Notes<br>C All Except Borders | C Divide            |            |

Avanev aken koosneb kahest põhiosast Paste ja Operation, võimalusega määrata mida kleebitakse ja millised matemaatilised tehted kattuva alaga sooritatakse.

Paste

- All Kleebitakse näidatud alale kõik järgnevad Clipboardis oleva ala omadused.
- Formulas Kleebitakse näidatud alale ainult lahtrite sisu. Kehtima jääb lahtrite endine vorm. Seejuures tuleb arvestada, et kleepimisele kuuluvad ka valemid.
- Values Kleebitakse näidatud alale ainult lahtrite sisu. Lahtrite vormi ei muudeta. Erinevalt eelnevast variandist ei kuulu kleepimisele valemid, lahtritele kinnistatakse vaid nendes olnud väärtus.
- Formats Kleebitakse näidatud alale ainult lahtri vorming, teisi paremeetrid arvestamata.
- Notes Kleebitakse näidatud alale ainult lahtrite kohta käivad kommentaarid.

**Operation** 

- None Matemaatilisi tehteid ei sooritata.
- Add Liidetakse kattuvad lahtrid.
- Subtract Lahutatakse alla jäävast lahtrist pealmine.
- Multiply Korrutatakse kattuvad lahtrid.
- Divide Jagatakse alla jääv lahter pealmisega.

Akna alumises ääres on võimalik määrata lisaparameetrid Skip Blanks ja Transpose.

- Skip Blanks Kui kleebitav ala sisaldab täitmata lahtreid, siis kinnistatakse lahtrile selle alla jääva lahtri väärtus.
- Transpose Võimaldab muuta telgede asetust.

|   | Α     |          | В            | C    |    | D        |      | E      |     | F      | Esmärg     | iks oli mi                                 | uuta     |  |
|---|-------|----------|--------------|------|----|----------|------|--------|-----|--------|------------|--------------------------------------------|----------|--|
| 1 | Nimi  | Pere     | rek. nimi Va |      | IS | Töölev   | /õtt | Tööa   | eg  |        | andmebaasi |                                            |          |  |
| 2 | Kivi  | Kalle    |              | 2    |    | 12/12/89 |      | 5      |     |        | orienta    | orientatsiooni, st.<br>väljade nimed peaks |          |  |
| 3 | Mare  | Sőnajalg |              |      | 19 | 11/13/92 |      | 2      |     |        | väljade    |                                            |          |  |
| 4 | Torim | Eve      |              | 1    | 25 | 11/14    | /92  |        | 2   |        | asetsen    | na vasakı                                  | ıl ääres |  |
| 5 | Kuusk | Aadu     |              | 6    | 62 | 11/15    | /48  |        | 46  |        |            |                                            |          |  |
| 6 | Pärn  | Vaml     | oola         | 43   |    | 11/16/69 |      |        | 25  |        |            |                                            |          |  |
| 7 |       | -        |              |      |    |          |      |        |     |        |            |                                            |          |  |
| 9 |       | 8        |              |      |    |          |      |        |     |        |            |                                            |          |  |
|   |       | 9        | Nimi         |      | Ki | vi       | Ma   | re     | Tor | im     | Kuusk      | Pärn                                       |          |  |
|   |       | 10       | Perek.       | nimi | Ka | alle     | Sőı  | najalg | Eνε | Э      | Aadu       | Vambola                                    |          |  |
|   |       | 11 Vanus |              |      | 26 | 26       |      |        | 25  | 62     | 43         |                                            |          |  |
|   |       | 12       | Töölev       | õtt  | 12 | 2/12/89  | 11/  | 13/92  | 11/ | /14/92 | 11/15/48   | 11/16/69                                   |          |  |
|   |       | 13       | Tööaeg       | J    |    | 5        |      | 2      |     | 94     | 94         | 94                                         |          |  |
|   |       | 14       |              |      |    |          |      |        |     |        |            |                                            |          |  |
|   |       | 45       |              |      |    |          |      |        |     |        |            |                                            |          |  |

Selleks asetati andmebaas Clipboardi, valiti käsk Paste Special, lisati parameeter Transpose ja saadi selline tulemus.

## 4. 3-mõõtmelisus

Ühes tööraamatus võib olla mitmeid töölehti, mis võivad sisaldada tabeleid, graafikuid ja makrosid. Töölehtede hulga oletusarvu (16) võidakse muuta käsklusega Tools - Options - General - Sheets in New Workbook

Töölehti saab vahetada vajutades soovitud selektorile (Sheet1, Sheet2, jne.). Lisa tasemeid saad nähtavale rullides noolelipikutega, millest:

- viib esimesele selektorile,
  - viib ühe selekrori võrra tagasi,

viib viimasele lehele,

si, 🕨 viiibn ühe lehevõrra edasi.

Töölehele saab anda nime (31 sümbolit, ei tohi kasutada : [] : / \ ? \* ) käsklusega Format-Sheet-Rename või topeltklõpsuga selektori peal.

| M |

Uue töölehe saab lisada käsklusega Insert - Worksheet Tööleht lisatakse selekteeritud töölehe ette.

#### 4.1 Rühmatöötlus

Valida võib mitu tabelit mida käsitletakse kui rühma. Töölehtede valikuks:

- teineteisele järgnevad tabelid valida esimene tabel, vajutada <Shift> klahvn ja valida viimane tabel
- kui tabelid ei järgne teineteisele valida esimene tabel, vajutada <CTRL> klahvi ja valida ülejäänud tabelid

Failinime taha tekib kiri Group. Rühm laguneb, kui vajutad aktiivset tabelit <Shift> klahv või tabelit, mis ei kuulu rühma.

## 5. Lahtrite selekteerimine

#### 5.1 Riba selekteerimine

Enne informatsiooni sisestamist tabelisse tuleb näidata kuhu see kantakse. Samuti tuleb näidata koht, mida soovitakse muuta. Koht määratakse ära aktiivse lahtri asukohaga. Sisestatud väärtust võib ümber tõsta, kopeerida, muuta tema vormingut jne. Aktiivne saab korraga olla ainult üks lahter, seega kehtib muudatus vaid näidatud lahtris. Mitme lahtri muutmiseks tuleb nad eelnevalt selekteerida. Selekteerimist saab läbi viia nii hiire kui klaviatuuri abil. Efektiivsem on aga nende kasutamine kombineeritult. Selekteeritud riba näidatakse negatiivis. Aktiivne lahter selekteeritud alal on valge.

| -   |                       | М                   | icrosoft l     | Excel - NAIDE.XI             | S                 |            |            | <b>•</b> \$         |
|-----|-----------------------|---------------------|----------------|------------------------------|-------------------|------------|------------|---------------------|
| •   | <u>File Edit View</u> | Insert F <u>o</u> r | mat <u>T</u> e | ools <u>D</u> ata <u>V</u>   | /indow <u>H</u> e | lp         |            | \$                  |
|     | ) <b>2 8</b> 8 8 1 1  | <u>× 🖻 🛍 '</u>      | st 🔊           | $\Sigma f_{\ast} \triangleq$ |                   | 100%       | <u>•</u> ( | <mark>} }?</mark>   |
| Ari | ial 🛃                 | 10 🛓 🖪              | ΙŪ             |                              | <b>₽%</b> , 1     | # <b>!</b> | ±₫±        | <b>T</b> <u>e</u> ± |
| _   | A1 👤                  | annuiteet           |                |                              |                   |            |            |                     |
|     | A                     | B                   | С              | D                            | E                 | F          | G          | +                   |
| 1   | annuiteet             | -4631.73            |                |                              |                   |            |            |                     |
| 2   |                       |                     |                |                              |                   |            |            |                     |
| 3   | laenuprotsent         | 20                  |                |                              |                   |            |            |                     |
| 4   | laenuprotsent kuus    | 1.666667            |                |                              |                   |            |            |                     |
| 3   | maksekordade arv      | 50000               |                |                              |                   |            |            |                     |
| 7   | summa                 | 50000               |                |                              |                   |            |            |                     |
| 8   | kokku maksta          | -55580.7            |                |                              |                   |            |            |                     |
| 9   |                       | 33300.1             |                |                              |                   |            |            |                     |
| 10  |                       |                     |                |                              |                   |            |            |                     |
| 11  |                       |                     |                |                              |                   |            |            |                     |
| 12  |                       |                     |                |                              |                   |            |            |                     |
| 13  |                       |                     |                |                              |                   |            |            |                     |
| 14  |                       |                     |                |                              |                   |            |            |                     |
| 15  |                       |                     |                |                              |                   |            |            |                     |
| 16  |                       |                     |                |                              |                   |            |            |                     |
| 17  |                       |                     |                |                              |                   |            |            |                     |
| 18  |                       |                     |                |                              |                   |            |            | +                   |
|     | Keet1 Sheet           | t2 / Sheet3 /       | Sheet4 🖌       | Sheet5 🖌 Sheet6 🖌            |                   |            |            | +                   |
| Re  | whe                   |                     |                |                              |                   | NUM        |            |                     |

Toodud näites on selekteeritud ala A1:A8. Sellise tulemuse saamiseks on mitu võimalust:

- Viia hiire viit lahtrisse A1, hoida all hiire vasakpoolset klahvi, vedada lahtrini A8 ja vabastada hiire klahv.
- Viia aktiivne lahter lahtrisse A1, hoida all <Shift> klahvi, liikuda nooleklahvide abil lahtrini A8 ja vabastada <Shift> klahv.
- Viia aktiivne lahter lahtrisse A1, hoida all <Shift> klahvi, viia hiire viit lahtrisse A8, vajutada klõps hiire vasakpoolsel klahvil ning vabastada <Shift> klahvi.

Samal moel võib selekteerida ka suurema ala. N: A1:C100

Lisaks siinloetletutele võib kasutada ka teisi kombinatsioone.

<Shift> + <Page Up>

N:

<Shift> + <Page Down>

## 5.2 Mitme riba selekteerimine.

Sageli asuvad lahtrid, millega soovitakse opereerida erinevates kohtades (st. et neid ei saa üle vedades selekteerida ilma mittevajalikke lahtreid kaasa haaramata).

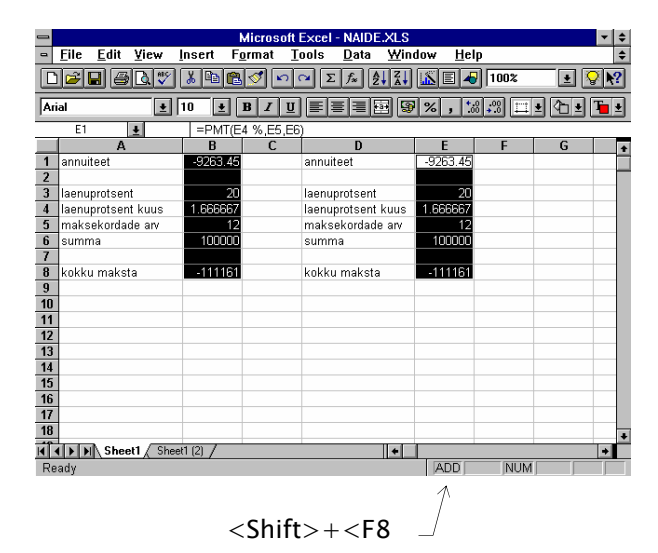

Mitme riba selekteerimiseks tuleb hiirega selekteerida esimene riba, hoida all <Ctrl> klahvi ja selekteerida teine, kolmas jne riba.

Kasutada võib ka ainult klaviatuuri. Selleks tuleb selekteerida esimene riba, vajutada klahvikombinatsiooni <Shift>+<F8> (olekureale ilmub kirje ADD), liikuda nooleklahvidega teise soovitud kohta ning selekteerida teine riba. Lisamisrezhiimist väljumiseks vajutada uuesti klahvikombinatsiooni <Shift>+<F8>.

#### 5.3 Ridade ja tulpade selekteerimine

Sageli on vaja selekteerida terve rida (read), tulp (tulbad) või kogu tööleht. Sellise selekteerimise läbiviimiseks tuleb viia hiire viit vastava rea või tulba tähisele ja vajutada hiire vasakpoolset klahvi. Mitme rea või tulba selekteerimiseks tuleb vedada hiire viidaga üle soovitud tähiste. Kui soovitud tulbad või read ei asu järjestikku, tuleb nende selekteerimiseks kasutada <Ctrl> klahvi.

|     |                         |                   | и                  | NAIDE              | VI.0                                    |            |                  |
|-----|-------------------------|-------------------|--------------------|--------------------|-----------------------------------------|------------|------------------|
|     |                         |                   | licrosoft Excel    | - NAIDE            | .XLS                                    |            |                  |
| -   | <u>File Edit View I</u> | insert F <u>o</u> | rmat <u>l</u> ools | Data               | Window                                  |            |                  |
|     | <b>6 1</b>              | <u>%</u> 🖻 🛍      | 🔨 🔽 🛛              | E f <sub>≈</sub> A | ↓Z↓ 🛒                                   |            |                  |
| Ari | al 👱                    | 10 🛨 I            | B I ∐ ≣            | ≣≣₽                | 3 9 %                                   |            |                  |
|     | A8 👤                    | kokku ma          | aksta              |                    |                                         |            |                  |
|     | A                       | B                 | C                  | D                  | 1                                       |            |                  |
| 1 - | annuiteet               | -9263.45          | annu               | iteet              | -9                                      |            |                  |
| 2   |                         |                   |                    |                    |                                         | - Tulba    |                  |
| 3   | laenuprotsent           | 20                | laenu              | iprotsent          |                                         | selekteeri | miseks           |
| 4   | laenuprotsent kuus      | 1.666667          | laenu              | uprotsent          | kuus 1.0                                |            |                  |
| 5   | maksekordade arv 📃      | 12                | maks               | sekordade          | e arv                                   |            |                  |
| 6   | summa                   | 190000            | sumr               | ma                 | 1 ( ) ( ) ( ) ( ) ( ) ( ) ( ) ( ) ( ) ( |            |                  |
| 7   |                         |                   |                    |                    |                                         |            |                  |
| 8   | kokku maksta            | -111161           | kokk               | u maksta           | - 1                                     |            | Kogu töölehe     |
| 9   |                         |                   |                    |                    |                                         |            | coloktoorimisolu |
| 10  |                         |                   |                    |                    |                                         |            | selekteenmiseks  |
| 11  |                         |                   |                    |                    |                                         |            |                  |
| 12  |                         |                   |                    |                    |                                         |            |                  |
|     |                         |                   |                    |                    |                                         |            |                  |

Sama tegevuse läbiviimiseks klaviatuuril, tuleb:

- Rea selekteerimiseks vajutada <Shift> + <Space>
- Tulba selekteerimiseks vajutada <Ctrl> + <Space>

## 6. Töö suurte tabelitega

#### 6.1 Uus aken

Käsklusega Window - New window võib luua aktiivsest aknast uusi lisaaknaid, mille abil saab kontrollida akna erinevaid osi samaaegselt iseseisvates akendes. Lisaakna nimereal on nähtav kaksikpunkt ja akna järjekorranumber.

| 🗙 Mic        | rosoft | Excel |              |          |                |                  |            |
|--------------|--------|-------|--------------|----------|----------------|------------------|------------|
| <u>F</u> ile | Edit   | ⊻iew  | Insert       | Forma    | t <u>T</u> ool | s <u>D</u> ata   | ₩indow     |
|              | 2      |       | <u>}</u> #8¢ | <u>*</u> | 1 🖻 <          | 100              | $\sum f_x$ |
| Arial        |        |       | •            | 10 -     | ] <b>B</b>     | <u>r   u</u>   ≣ | E 🔳 🗐      |
|              |        |       |              | 1 2      |                |                  |            |
|              | D7     | •     |              |          |                |                  |            |
| 8            | ooki:  | . 1   |              |          |                |                  |            |
|              |        | A     | B            |          | С              | D                | E          |
|              | 1      |       |              |          |                |                  |            |
|              | 2      |       |              |          |                |                  |            |
|              | 3      |       | Book         | 1:2      |                |                  |            |
|              | 4      | [     |              | Α        | B              | C                | D          |
|              | 5<br>6 |       | 1            |          |                |                  |            |
|              | 7      |       | 2            |          |                |                  |            |
|              | 8      |       | 3            |          |                |                  |            |
|              | 9      |       | 5            |          |                |                  |            |
|              | 10     |       | 6            |          |                |                  |            |
|              | 11     |       | 7            |          |                |                  |            |

#### 6.2 Akna jagamine

Akent võib jagada osadeks vertikaal- või horisontaalsuunas, nii et võid kontrollida tabeli eri osi samaaegselt. Kasutades käsklust Window - Split või veades kerimisribade otsas olev jaotusruut soovitud kohta.

Jagamise saab eemaldada topeltklõpsuga jaotusriba kohal või valides käskluse Window - Remove Split.

Sarnase tulemuse annab ka valiku Freez Panes kasutamine menüüst Window Selleks tuleb aktiivne lahter viia lahtrisse, millest vasakpoolseid ja ülemisi lahtreid ei kerita ning valida vastav käsk. Erinevalt Split'ist ei saa kehtestatud nihutada. Eemaldamiseks valida menüüst Windows käsk Unfreez Panes

## 6.3 Väljatrükipealkirjad

Väljatrükipealkirjadeks nimetatakse

Valida käsklus File - Page Setup/Sheet.

Määratleda Print Titles. Määratud read/tulbad tahad väljatrükipealkirjadeks, st. trükitakse igale lehele.

| l | 2                                                                                        |                         | Page Setup       |                       |
|---|------------------------------------------------------------------------------------------|-------------------------|------------------|-----------------------|
| Ĺ | Page                                                                                     | Margin:                 | is Header/Footer | Sheet                 |
|   | Print <u>A</u> rea:<br>Print Titles<br><u>R</u> ows to Repeat<br><u>C</u> olumns to Repe | at Top:<br>eat at Left: |                  | OK<br>Cancel<br>Print |

## 6.4 Liigendussümbolid

#### Liigendussümbolid tabelis

Hiireklõpsuga numbri peal valitakse nähtavale allolevad tasemed ja sellet kõrgemad tasemed.

- sümbolile vajutades peidetakse sümbolist tuleva joonega märgitud tasemed.

+ sümbolile vajutades tulevad nähtavale tasemest allpool olevad tasemed.

Liigendussümbolid

| 🗙 Mic       | resof        | ₹Excel – Aruai              | nne.xls         |                  |                 |                 |       |            |               |   |
|-------------|--------------|-----------------------------|-----------------|------------------|-----------------|-----------------|-------|------------|---------------|---|
| Seile Eile  | e <u>E</u> c | lit <u>⊻</u> iew <u>I</u> n | sert F <u>o</u> | rmat <u>T</u> oo | ls <u>D</u> ata | ₩indow          | Help  |            |               |   |
|             | ÷  [         | I @ Q 🖤                     | × 🗈             | a 💼 🝼            | 50              | $\Sigma f_{*} $ |       | 9 🗛 100%   | •             | Ĉ |
| Arial       |              |                             | 10 •            |                  | n   📰   🗉       |                 | \$ %. | +.0 .00 ** | :<br> -  &- - |   |
| l           |              |                             |                 |                  |                 |                 |       |            |               |   |
|             |              |                             |                 |                  |                 |                 |       |            |               |   |
|             | D4 💌 Word    |                             |                 |                  |                 |                 |       |            |               |   |
|             | 1            |                             | ·               |                  |                 |                 |       |            |               |   |
|             | -            |                             |                 |                  | · .             |                 | -     |            |               |   |
| 1 2 3       | ]            | A                           | B               | C                | D               | E               | F     | G          | H             |   |
|             | Inimeste     |                             |                 |                  |                 |                 |       |            |               |   |
|             | 1            | Kuu                         | Päev            | Staatus          | Kursus          | Tunde           | arv   | Makstud    | Lektor        |   |
| <b>[</b> ±] | 6            | August To                   | otal            |                  |                 |                 |       |            |               |   |
| <u>+</u>    | 19           | Septembe                    | r Total         |                  |                 |                 |       |            |               |   |
| llΓ·        | 20           | Oktoober                    | 6-7             | üldine           | Alg             | 6               | 6     | 4200       | Uulma         |   |
| ·           | 21           | Oktoober                    | 10-14           | tellitud         | Ex+Acc          | 18              | 6     | 5000       | Märtin        |   |
| ·           | 22           | Oktoober                    | 18-21           | üldine           | Quattro         | 12              | 4     | 4800       | Leis          |   |
| ·           | 23           | Oktoober                    | 18-21           | üldine           | Access          | 12              | 7     | 8400       | Märtin        |   |
| ·           | 24           | Oktoober                    | 24-26           | üldine           | Word            | 9               | 6     | 6000       | Kivi          |   |
| ·           | 25           | Oktoober                    | 24-25           | tellitud         | Word            | 6               | 7     | 4900       | Kivi          |   |
| ·           | 26           | Oktoober                    | 26-27           | tellitud         | Excel           | 6               | 8     | 5600       | Kivi          |   |
| ·           | 27           | Oktoober                    | 26-28           | tellitud         | Word            | 9               | 8     | 8000       | Kivi          |   |
|             | 28           | Oktoober                    | Total           |                  |                 |                 |       |            |               |   |
| Πſ・         | 29           | November                    | 31-2            | üldine           | WP              | 9               | 8     | 8000       | Leitsalu      |   |

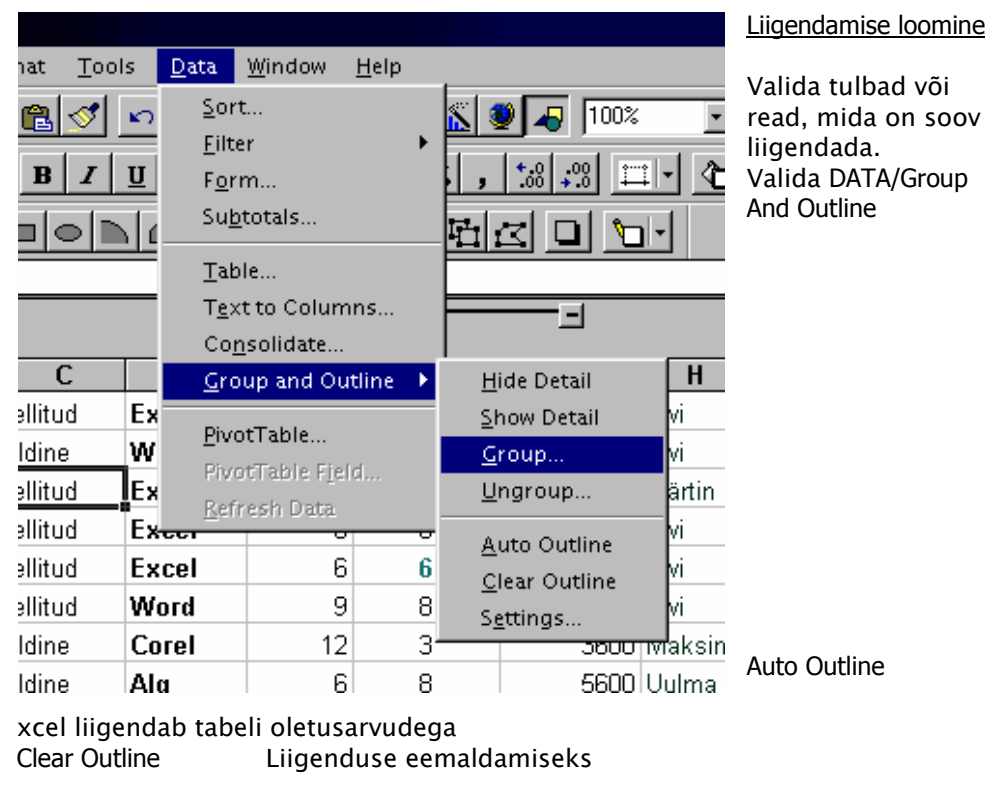

26

Е

Määratletakse liigendamise parameetrid.

| Outline                                                       |          | ?      |
|---------------------------------------------------------------|----------|--------|
| Direction                                                     | letab uu | OK     |
| Summary rows below detail  Summary columns to right of detail |          | Cancel |
| Automatic Styles                                              |          |        |
| Create                                                        |          |        |

| Summary rows     | liigendab kõik summareale eelnevad read, millest summa<br>arvutatakse, summast alamale tasemele.  |
|------------------|---------------------------------------------------------------------------------------------------|
| Summary columns  | liigendab kõik summatulbale eelnevad tulbad, millest summa arvutatakse, summast alamale tasemele. |
| Automatic Styles | loob stiilinime iga liigendustaeme jaoks ja võtab need kasutusele.                                |
| Create           | loob või registreerib olemas oleva liigituse valikute<br>kohaselt.                                |
| Apply Styles     | võtab kasutusele liigitustasemete oletusstiilid liigitatud<br>piirkonnas.                         |

Liigitamise muutmine käsitsi

Liigendamist võib luua ka taseme kaupa, selekteerides teatud hulk ridu või tulpi ja valides käskluse Data/Group and Outline/Group.

Üksteise sees olevad tasemed sünnivad siis, kui alemale tasemele lastav piirkond juba sisaldab liigendatud ridu või tulpi.

Liigendamise saab eemaldada, kui valida samamoodi teatud hulk ridu või tulpi ja valides käskluse Data/Group and Outline/Ungroup, kuni kõik tasemed on samal tasemel.

Liigendustasemeid võib mõlemas suunas olla kõige rohkem kaheksa. Luues üksteise sees olevaid tasemeid juurde langevad kõige alumise taseme read/tulbad liigendusest välja.

## 7. Numbri vormi muutmine

Numbri vormi muutmiseks tuleb valida Format/Format Cells/Number.

Vaikimisi kehtivaks vorminguks on tüüp nimega General. See on üldvorming, mille puhul lahtris kuvatakse see väärtus, mis sinna sisestati.

Erinevad vormingud on jaotatud klassidesse vastavalt tema tüübile. Boksis Category saab valida klassi, millesse kuuluvaid vorminguid soovitakse näha. Kategoorias Custom saab sobivaid formaate ise defineerida.

| Format Cells          Number       Alignment         Gategory:       General         Number       Image: Currency         Accounting       Date         Date       Fraction         Scientific       Text         Special       V         Delete       Type the number format point. | Font       Border       Patterns       Protection         Sample | ? × |
|----------------------------------------------------------------------------------------------------|------------------------------------------------------------------|-----|
|                                                                                                    | OK Cance                                                         |     |

Enamkasutatavate koodide tähendused on järgmised:

- # - numbrikoha näitaja.
- 0 - numbrikoha näitaja. Erinevus eelnevaga seisneb nullide lisamises või kohtade ümardamises, kui selleks on vajadus (peale komakohta). Samuti määrab see ära, kas lubatakse ühest väiksemate arvude kirjutamist alustada komakoha eraldajaga, või mitte.
  - N: Sisestatud väärtus on 12345.6789
    - #.##0.00 Käsib Excelil hoida lahtris kaks kohta peale koma ja lisada kohtade lugemise lihtsustamiseks iga kolme täisarvu vahele koma. Seega oleks tulemus 12,345.68
- korrutab arvu 100 ga ja lisab % märgi. %
- + () märgid kantakse muutumata vormingusse üle
- \ "" - võimaldab lisada suvalise sümboli.
  - võimaldab lisada suvalise sümbolite rea.
    - N: Sisestatud väärtus on 12345.6789
      - 0 "FIM" Käsib Excelil ümardada arvu täiskohtadeni ja lisada juurde sümbolite rea FIM. Seega oleks saadav tulemus 12345 FIM

- \* järele lisatava märgiga täidetakse kogu vaba osa veeru parema servani. Boksis Type saab soovi korral ka ise vormingut defineerida. Erinevad vormingud eraldatakse semikooloniga. Üldvalem selleks näeb välja järgmine:

Positiivvorming;Negatiivvorming;Nullvorming;Tekstivorming

N: "Laos" 0[BLUE];"Puudujääk" 0[RED];"Laos ei ole"

Sellise vormingu kehtestamisel oleks järgmine tulemus:

| Sisestatav väärtus | Tulemus               |
|--------------------|-----------------------|
| 156                | Laos 156 siniselt     |
| -10                | Puudujääk 10 punaselt |
| 0                  | Laos ei ole           |

Lubatud on kasutada järgnevaid värve, mis näidatakse ära nurksulgudes

| [BLACK]<br>[BLUE]<br>[CYAN]<br>[MAGENTA]<br>[RED] | Must<br>Sinin<br>Rohe<br>Lilla<br>Puna | e<br>line<br>ne |                                                                    |
|---------------------------------------------------|----------------------------------------|-----------------|--------------------------------------------------------------------|
| [YELLOW]                                          | Kolla                                  | ne              |                                                                    |
| Näited numb                                       | rivormingu defin                       | eerimis         | e kohta                                                            |
| Väärtus                                           | Ekraanil                               |                 | Defineeritud formaat                                               |
| 47                                                | 47                                     |                 | ##; peab olema positiivne ; null pole<br>lubatud";"Ainult numbrid" |
| -47                                               | Peab                                   | olema           | ##;"peab olema positiivne";"null pole                              |
| •                                                 | positiivne                             |                 | lubatud";"Ainult numbrid"                                          |
| 0                                                 | null pole lubat                        | ud              | ##;"peab olema positiivne";"null pole                              |
| Seitse                                            | Ainult numbrid                         | 1               | ##:"peab olema positiivne"."null pole                              |
| Sense                                             |                                        | •               | lubatud";"Ainult numbrid"                                          |
| 0                                                 | Zip                                    |                 | General;General;"Zip"                                              |
| 1.2345678                                         | 1.23457                                |                 | #.#####                                                            |
| 12.3                                              | 012.3000                               |                 | 000.0000                                                           |
| 12.3                                              | 12.3                                   |                 | 777.7777                                                           |
| 2.35                                              | 2.35                                   |                 |                                                                    |
| 1234.5678                                         | 1234.5678                              |                 | (((,((()<br>000 222)222                                            |
| 12.345                                            | 1/4                                    |                 | 000 !!!/!!!<br>272/272                                             |
| 0.25                                              | 1/4                                    |                 | ###/###                                                            |
| 0.25                                              | 001/004                                |                 | 000/000                                                            |
| 1.25                                              | 1 1/4                                  |                 | # ##/##                                                            |
| 1.25                                              | 5/4                                    |                 | ###/##                                                             |
| 12345678                                          | 12.3                                   |                 | 0.0,,                                                              |
| 35242.123                                         | 6                                      |                 | m                                                                  |
| 35242.123                                         | 06                                     |                 | mm                                                                 |
| 35242.123                                         | Jun                                    |                 | mmm                                                                |
| 35242.123                                         | June                                   |                 | mmmm                                                               |
| 35242.123                                         | 20<br>Wednesday                        |                 | 0                                                                  |
| 35242.123                                         | 1006                                   |                 |                                                                    |
| 35242.123                                         | 7                                      |                 | уууу<br>Ь                                                          |
| 35242 123                                         | 2.57                                   |                 | h·m                                                                |
| 35242.123                                         | 57:47                                  |                 | m:s                                                                |
| 35242.123                                         | 57:46.7                                |                 | m:s.0                                                              |
| 35242.123                                         | 46.667                                 |                 | s.000                                                              |
| 35242.123                                         | 3044919467                             |                 | [s]                                                                |
| 35242.123                                         | 3044919466.6                           | 57              | [s].00                                                             |

## 7.1 Tingimuslik formaat

Kui eesmärk on lihtsam, ei pruugi alati hakata defineerima oma numbri vormingut. Värvide muutmiseks ja mingi teksti välja toomiseks Sobib ka Format/Conditional formatting.

| Kas tegemist on<br>lahtris oleva<br>väärtusega või<br>konstrueeritakse<br>tingimus valemiga | nditiona) Formattir<br>Condition <u>1</u><br>Cell Value <b>13</b> | between                                                                         | ingimus<br>T |           | Tingimuse<br>täpsustus | ?×     |
|---------------------------------------------------------------------------------------------|-------------------------------------------------------------------|---------------------------------------------------------------------------------|--------------|-----------|------------------------|--------|
|                                                                                             | Preview of format t<br>when condition is tr                       | between<br>not between<br>equal to<br>not equal to<br>greater than<br>less than | lo F         | ormat Set | ОК                     | Eormat |

Kui tingimused on täpsustatud, vajutada nupule Format ning kehtestada sobiv muudatus, milliseks peab muutuma tingimusele vastav lahtri sisu.

N: Kui sooviks on muuta negatiivsed väärtused punaseks, vahemikus 0–100 olevad siniseks ning üle selle olevad roheliseks, tuleks selekteerida lahtrid, mille ulatuses soovitakse tingimust rakendada ning valida Format/Conditional formatting

| Conditional Formatting                           |               | ? ×             |
|--------------------------------------------------|---------------|-----------------|
| Condition 1                                      |               | Punane          |
| Cell Value Is 💌 less than                        | • 0           |                 |
| Preview of format to use when condition is true: | AaBbCcYyZz    | <u> </u>        |
| Condition 2                                      |               | Sinine          |
| Cell Value Is 💌 between                          | • 0           | Nand 100        |
| Preview of format to use when condition is true: | AaBbCcYyZz    | F <u>or</u> mat |
| Condition 3                                      |               | Roheline        |
| Cell Value Is greater than                       | ▼ 100         |                 |
| Preview of format to use when condition is true: | AaBbCcYyZz    | Format          |
|                                                  | Add >> Delete | . OK Cancel     |

Iga järgneva tingimuse kehtestamiseks vajutada nupule ADD.

## 8. Ümardamine kui probleem

Ümardamine on arvutustes, kus on tegemist rahaliste väärtustega kasutajale sageli oskamatusest probleeme tekitanud. Kõige rohkem eksitakse sisulise ümardamise ja vormingu muutmisel saadava tulemuse omavahelises segiajamises.

NB! Lahtri vormi muutes sisulise poole pealt mingit ümardamist läbi ei viida

| X 1 | Kicrosoft Excel - Book2 |                             |            |                                                                                                    |            |             |          |            |      |
|-----|-------------------------|-----------------------------|------------|----------------------------------------------------------------------------------------------------|------------|-------------|----------|------------|------|
| 1   | Eile Edit ⊻iew Inse     | ert Format <u>T</u> ools    | Data Winde | ow <u>H</u> elp                                                                                                    |            |             |          |            |      |
|     | 😂 🖬 🖨 🔍 1               | 🎔 👗 🖻 🖻                     | 🛷 🗠 -      | er 🔒 🕻                                                                                                    | Σ 🕈        | f≈ 2↓ 3↓    | 🛍 🧶 -    | 🛃 100% 🔹   | 2    |
| Ari | al                      | 18 <b>- B /</b>             | п = 3      | = = 57                                                                                                    | se %       | +,0 .00     |          | . A.       | Α.   |
|     | B11 V                   | = 3 333                     | 2          |                                                                                                    | 4 78       | 1 100 +10   |          | <u> </u>   | •••• |
|     | A                       | - 5.555<br>B                | С          | D                                                                                                    | E          | F           | G        | Н          | 1    |
|     |                         | 3 3 3 3 3                   |            | _                                                                                                    | _          |             |          |            |      |
| 1   |                         | 3.333                       |            |                                                                                                    |            |             |          |            |      |
| 2   |                         | 4.444                       |            |                                                                                                    |            |             |          |            |      |
| з   |                         | 5.444                       |            |                                                                                                    |            |             |          |            |      |
| 4   | Summa                   | 13.221                      |            |                                                                                                    |            |             |          |            |      |
| 5   |                         |                             |            |                                                                                                    |            |             |          |            |      |
| 6   |                         |                             |            |                                                                                                    |            |             |          |            |      |
| 7   |                         |                             |            |                                                                                                    |            |             |          |            |      |
| 8   | Samad numbrid, k        | ui lahtri vorming<br>ming 0 | lubab numb | ireid naidata                                                                                                    | a taisarvu | na          |          |            | _    |
| 10  | Rentestatud on io       | nning o                     | Format Co  | ells                                                                                                    |            |             |          | <u>i</u> ž | 'I × |
|     |                         | 2                           | Number     | Alignment                                                                                                    | Font       | Border      | Patterns | Protection |      |
| 11  |                         |                             | Category   | n in the second second s | Sar        | nple        |          |            |      |
| 12  |                         | 4                           | General    | 4                                                                                                    | 3          |             |          |            |      |
|     |                         | 5                           | Currenc    | у                                                                                                    | Туре       | e:          |          |            |      |
| 13  |                         | 5                           | Account    | ing                                                                                                    | 0          |             |          |            |      |
| 14  | Summa                   | 13                          | Time       | ana                                                                                                    | Ger        | neral       |          | <b>_</b>   |      |
| 15  |                         |                             | Fraction   | bye                                                                                                    | 0.0        | 0           |          |            |      |
| 16  |                         |                             | Scientific | c                                                                                                    | #,*        | *#0.00      |          |            |      |
| 17  |                         |                             | Special    |                                                                                                    | #,#        | #0_);(#,##  | 0)       |            |      |
|     | ▶ ▶ <b>Sheet1</b> / Sh  | eet2 / Sheet3 /             | Custom     | 2                                                                                                    | #,#        | #0_);[Red]( | #,##0)   | -          |      |
| Rea | dv                      |                             | Dista      | h                                                                                                    |            |             |          |            |      |

Toodud näites võib tekkida olukord, kus 3+4+5=13 aga mitte 12. Milles on probleem?

Arvutamisel võetakse aluseks see mis lahtrites tegelikult on, aga mitte see, mida kasutaja lahtris näeb.

Et ümardada arvutusi ka sisulise poole pealt on vaja kasutada ümardamisfunktsioone.

Enamkasutatavad funktsioonid oleks järgmised:

| CEILING(numbriline väärtus;täpsus)                                        | Ümardamine viiakse läbi alati<br>ülespoole lähima leitud<br>väärtuseni                 |
|---------------------------------------------------------------------------|----------------------------------------------------------------------------------------|
| FLOOR(numbriline väärtus;täpsus)                                          | Ümardamine viiakse läbi alati<br>allapoole lähima leitud<br>väärtuseni                 |
| MROUND(numbriline väärtus;täpsus)<br>Ei kuulu standardfunktsioonide hulka | Ümardamine viiakse läbi<br>vastavalt soovitud täpsusele<br>järgneva numbri väärtusele  |
| ROUND(numbriline väärtus;komakohtade arv)                                 | Ümardamine viiakse läbi<br>vastavalt soovitud komakohale<br>järgneva numbri väärtusele |
| ROUNDUP(numbriline väärtus;komakohtade<br>arv)                            | Ümardamine viiakse läbi alati<br>ülespoole lähima leitud<br>väärtuseni                 |
| ROUNDDOWN(numbriline<br>väärtus;komakohtade arv)                          | Ümardamine viiakse läbi alati<br>allapoole lähima leitud                               |

| TRUNC(numbriline väärtus;komakohtade arv) | väärtuseni<br>Lõikab etteantud<br>numbrikohad |
|-------------------------------------------|-----------------------------------------------|
| INT(numbriline väärtus)                   | Annab tulemuseks täisarvu                     |

## 9. Diagrammid

Vast kõige enam levinud meetod andmete esitamiseks on graafikud ja diagrammid. Selleks, et Excelis diagramme luua peab teie töölehel olema (koond)andmeid sisaldav tabel, mida te illustreerida tahate.

Excel lubab teil valida viieteistkümne diagrammide põhitüübi vahel, kuid alati tuleb meeles pidada, et mitte kõik pakutavad diagrammid ei sobi igasuguste andmete illustreerimiseks ning tulemuse sisulise korrektsuse eest vastutab <u>alati</u> diagrammi koostaja, mitte arvuti. Seepärast on mõistlik enne diagrammi koostamist põhjalikult läbi mõelda, millist joonist te saada tahate ning alles siis vastav diagramm arvutilt "tellida".

#### 9.1 Diagrammide loomine

- Vajuta nuppu 🛍 (*ChartWizard*) või vali menüü *Insert/Chart*
- Märgi kursori vasakut nuppu all hoides töölehe piirkond, kuhu soovid joonise paigutada. (Joonist saab hiljem lihtsalt ümberpaigutada!)
- Selekteeri töölehe piirkond või sisesta piirkonna aadress, milles olevaid andmeid soo<u>vid d</u>iagrammi loomisel kasutada. Kui märgid vajaliku piirkonna

enne nupule 🛍 vajutamist, siis pole vaja siin märkimist korrata.

- NB! Suuremat piirkonda on mugav **selekteerida** hoides all *Shift* klahvi ning klõpsides piirkonna ülemisel vasakul lahtril ning seejärel piirkonna alumisel paremal lahtril. Vahepeal võib vajadusel kasutada ka kerimisribasid.
- Klõpsi sobival pildil diagrammitüübi valimiseks
- Vali sobiv diagrammi almtüüp
- Määra andmeseeriate paiknemine (*Row* reas, *Column* veerus); määra mitut esimest veergu (selekteeritud piirkonnast) tuleb kasutada kirjeldustena;

määra mitut esimest rida (selekteeritud piirkonnast) tuleb kasutada kirjeldustena.

|                               | Data Series in:<br>C <u>Bows</u><br>C [Columns] |
|-------------------------------|-------------------------------------------------|
| Food<br>BT                    | Use First 1 ⊕ Column(s)<br>for Pie Slice Labels |
| Kristeran<br>EX Barness<br>EX | Use First 0 🛫 Row(s)<br>for Chart Title         |

- Vali, kas soovid legendi või mitte ning kirjuta soovi korral joonise pealkiri (*Chart Title*) ning telgede kirjeldused (*Axis Title*)
- Vajuta nuppu *Finish*

#### 9.2 Diagrammide redigeerimine

Olemasolevate jooniste **ümberpaigutamiseks** vajuta joonise piirkonnas hiire vasak klahv alla ning vea joonist klahvi all hoides sulle sobivas suunas. Vabasta hiire klahv, kui joonise koht on sobiv.

Joonise **suuruse muutmiseks** selekteeri joonis (üks klõps) ning vea joonise raamjoonele tekkinud täpikesi sobivas suunas. Nurgas olevad täpikesed võimaldavad muuta jooniste suurust proportsionaalselt kahel küljel korraga; serva keskel olevad täpikesed liigutavad vaid vastavat külge.

#### Joonise ümberkujundamiseks:

- Tee topeltklõps joonisel
- Klõpsi hiire parema klahviga joonise elemendil, mida soovid muuta ning vali tekkinud rippmenüüst sobiv tegevus või selekteeri joonise element, mida soovid muuta ning vali sobiv tegevus menüüst *Format Selected Object...* selekteeritud objekti määrangute muutmiseks *Chart Type...* diagrammi tüübi muutmiseks (n tulpdiagrammi sektordiagrammiks jne)
   Elementide lisamiseks(/aemaldamiseks) joonisele vali menüü /nsart

| Elem  | Elementide lisamiseks(/eemaidamiseks) joonisele vali menuu <i>insert</i> |                                                     |  |  |  |  |
|-------|--------------------------------------------------------------------------|-----------------------------------------------------|--|--|--|--|
| Title | 5                                                                        | joonise pealkiri ning telgede kirjeldused           |  |  |  |  |
| Data  | Lables                                                                   | andmete kirjeldused                                 |  |  |  |  |
| Lege  | end                                                                      | legend e. andmeseeriate kirjeldus eraldi piirkonnas |  |  |  |  |
| Axes  | 5                                                                        | teljed                                              |  |  |  |  |
| Grid  | lines                                                                    | abijooned                                           |  |  |  |  |
| New   | Data                                                                     | uute andmete lisamiseks joonisele                   |  |  |  |  |
|       |                                                                          |                                                     |  |  |  |  |

Diagrammide tööriistariba kuvamiseks vali *View/Toolbars...* ning märgi võimalus *Chart* 

## 10. Andmebaasi-protseduurid Excelis

Andmebaasiprotseduuridena mõistetakse järgnevas andmetabeli sorteerimist, andmetabelist vajalike kirjete leidmist, väljavõtete tegemist andmetabelist vastavalt etteantud tingimustele jms.

## 10.1 Andmete sisestamine töölehel ja vastavas dialoogiaknas

Andmebaasi (andmetabeli) koostamisel tuleb järgida põhimõtet, et iga rida andmetabelis vastab ühele objektile ning seda rida nimetatakse **kirjeks**. Iga veerg aga vastab ühele objekte kirjeldavale **tunnusele**.

Andmetabeli esimene rida Exceli töölehel võiks sisaldada (rangelt soovitav) tunnuse- e. veerunimesid; see moodustab tabeli päise. Enne andmete sisestamist tuleb läbi mõelda, milliseid tunnuseid uus andmetabel sisaldama hakkab ning väga soovitav on kõigepealt sisestada veerunimed ning alles seejärel hakata sisestama andmeid.

Andmete sisestamisel otse töölehele tuleb toimida vastavalt juba tuttavatele Exceli võimalustele ning siin pole veerunimede eelneval defineerimisel määravat tähtsust. Kui aga soovid andmeid sisestada vormindatud dialoogiaknas nagu seda tehakse enamuses andmebaasisüsteemides, siis peavad kõik tabeli veerud eelnevalt defineeritud olema.

#### Andmete sisestamiseks vormindatud dialoogiaknas:

- Vii aktiivne lahter andmetabeli piirkonda
- Vali *Data/Form...*
- Sisesta andmed ning vajuta uue kirje saamiseks nuppu *New* (klahvi *Enter* vajutus viimasel väljal annab automaatselt uue kirje)

| Sheet1             | ? ×           |
|--------------------|---------------|
| n <u>i</u> mi:     | New Record    |
| eesnimi:           | New           |
| sünnipäev:         | Delete        |
| telefon:           | Restore       |
| adress1:           | Find Prev     |
| aadress <u>2</u> : | Find Next     |
| aadress <u>3</u> : | Criteria      |
| aadress <u>4</u> : |               |
| -inde <u>k</u> s:  | <u>Cl</u> ose |
|                    |               |
|                    |               |

\* Kirjete lehitsemiseks dialoogiaknas kasuta nooleklahve

- \* Kuvatud kirje kustutamiseks vajuta nuppu *Delete* (kirje kustutatakse jäädavalt!)
- \* Kuvatud kirjes tehtud muudatuste tühistamiseks vajuta nuppu *Restore*

## 10.2 Andmetabeli sorteerimine

- Vii aktiivne lahter andmetabeli piirkonda
- Vali Data/Sort...

|                                | Sort                                        | ?                                   | ×          |
|--------------------------------|---------------------------------------------|-------------------------------------|------------|
|                                | Sort By<br>sünnipäev<br>(none)<br>nimi      | Ascending     Descending     Cancel | ]          |
|                                | eesnimi<br>sünnipäev<br>telefon<br>aadress1 | C Descending                        |            |
| Vali, kas sinu<br>andmetabelil | Then By                                     | Ascending     Descending            |            |
| on päiserida                   | My List Has                                 | C No Header Row                     | või ei ole |

- Vali väljalt Sort By tunnus, mille alusel tabel sorteerida
- Määra, kas sorteerida kasvavasse (Ascending) või kahanevasse (Decending) järjekorda
- Kui soovid need kirjed, mis on esimese tunnuse osas sarnased, sorteerida omavahel mingi teise tunnuse järgi, siis vali väljalt *Then By* teine tunnus jne.

## 10.3 Kirjete leidmine.

Mugavaim viis kirjete leidmiseks mingi teadaoleva tingimuse alusel on vormindatud dialoogiakna kasutamine.

- Vii aktiivne lahter andmetabeli piirkonda
- Vali *Data/Form...*
- Vajuta nuppu Criteria
- Sisesta vastavale väljale tingimus, mille alusel kirjet otsida (kasuta loogikaoperaatoreid)

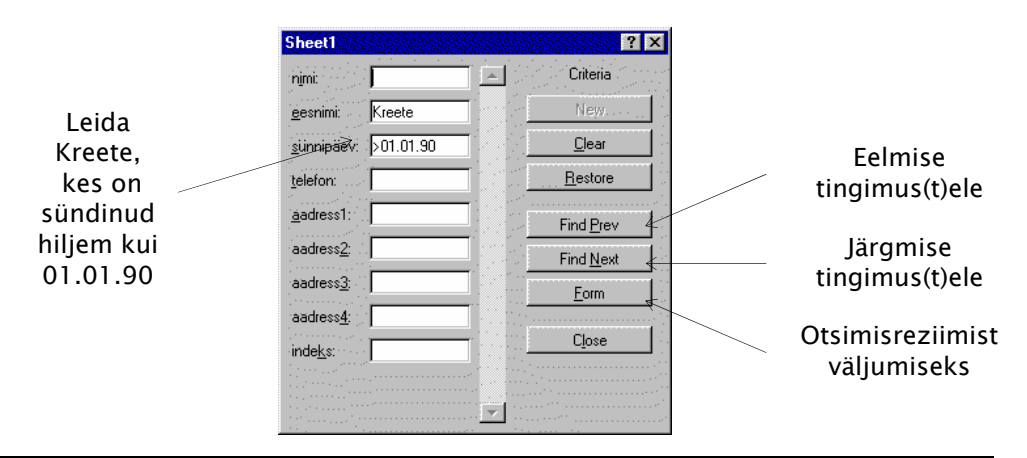

## 10.4 Väljavõtete tegemine andmetabelist.

Väljavõtete tegemisel andmetabelist on sul võimalus määrata, kas soovid tingimus(t)ele vastavaid kirjeid näha andmetabeli piirkonnas (st. tingimus(t)ele mittevastavad kirjed peidetakse ajutiselt) või paigutada tingimus(t)ele vastavad kirjed mingisse uude töölehe piirkonda (esialgne tabel jääb muutmata).

#### 10.4.1 Tingimus(t)ele vastavate kirjete kuvamine

- Vii aktiivne lahter andmetabeli piirkonda
- Vali *Data/Filter/AutoFilter*
- Klõpsi noolega nupul vastava veeru päises ning vali nimekirjast üks olemasolevatest tunnuse väärtustest (sel juhul on loogikaoperaatoriks =) või *Custom...* keerulisema tingimuse koostamiseks.
- Koosta tingimus

|    | H101      | -          | Tallinn   |           |               |           |          |                |          |
|----|-----------|------------|-----------|-----------|---------------|-----------|----------|----------------|----------|
|    | Α         | В          | С         | D         | E             | F         | G        | Н              |          |
| 1  | nimi 🕞    | eesnimi 👻  | sünnipä 👻 | telefon 🕞 | aadress 👻     | aadress 👻 | aadress  | 🖌 aadress 🗸    | indeks 👻 |
| 2  | Aleksandr | Aleksandra | 18.01.94  |           | Kosmonau      | ıdi 7-21  | F        | lapla mk 🛛 🔺   |          |
| 3  | Alle      | Maarika    | 29.12.84  |           | Pärsama k     | Leisi v.  | H        | lapia mk.      |          |
| 4  | Antipina  | Kerli      | 01.03.85  |           | Vilde 121b    | -30       | J        | allinn         |          |
| 5  | Arak      | Sigrid     | 05.07.93  |           | Jalaka 12-(   | 5         | T        | artu           | EE0012   |
| 6  | Arhipova  | Veera      | 17.12.88  | 63355-19  | Punane 33     | -36       | N N      | (alga mk. 📃    | EE0001   |
| 7  | Baskakova | Zinaida    | 10.11.88  |           | Narva mnt     | 40-24     | Jőhvi 🗸  | 'iliandi mk. 🔽 | а        |
| 8  | Bokman    | Helen      | 15.06.87  |           | Liivalaia 42  | 2-51 👘    |          | Tallinn        | EE       |
| 9  | Burk      | Alice      | 28.04.90  |           | Filtri tee 8- | 6 .       |          | Tallinn        | EE0001   |
| 10 | Formão    | Acco       | 27 NG Q1  |           | Nurmo/2-2     | )7        | Tooblo v | l ääno mk      | EE3160   |

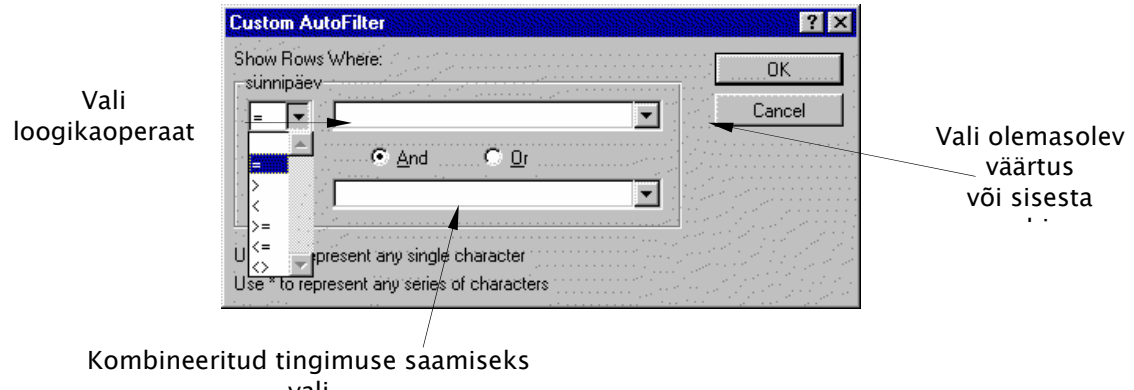

vali loogikaoperaator JA (And) või VÕI

#### Filtri mõju tühistamiseks

klõpsi noolega nupul defineeritud tingimusega veeru päises ning vali nimekirjast *All* või vali *Data/Filter/Show All* 

#### 10.4.2 Alamtabeli loomine uude töölehe piirkonda

Selleks, et eraldada andmetabelist teatud tingimustele vastavaid kirjeid tuleb kõigepealt töölehele sisestada nn tingimus(t)e piirkond. Tingimuste piirkond peab sisaldama esimeses reas nende veergude nimesid, mille kohta tingimus soovitakse kehtestada. Sellele järgnevas reas (või ridades) tuleb aga loogikaoperaatorite abil koostada tingimus e. filter.

- NB! Ühes reas olevad tingimused ühendatakse operaatoriga JA ning erinevates ridades olevad tingimused ühendatakse operaatoriga VÕI
- N. Järgmine tingimus eraldab kõik need lapsed kellel on telefon <u>või</u> kes elavad

Tallinnas ja on sündinud ennem 1992. aastat.

| telefon | sünnipäev | aadress4 |
|---------|-----------|----------|
| >0      |           |          |
|         | <01.01.92 | Tallinn  |

• Vali Data/Filter/Advanced Filter...

| Advanced Filter                               | ?×     |
|-----------------------------------------------|--------|
| Action<br>C <u>Fi</u> lter the List, in-place | ОК     |
| Copy to Another Location                      | Cancel |
| List Range:                                   |        |
| Criteria Range:                               |        |
| Copy to:                                      |        |
| Unique <u>R</u> ecords Only                   |        |

- Vali Copy To Another Location
- Sisesta andmete piirkonna aadress väljale List Range
   Kui aktiivne lahter oli jäetud andmetabeli piirkonda, siis sisestatakse aadress automaatselt

\* Piirkond võib olla väiksem kui andmetabel (n. kui sa ei soovi väljavõttesse kõiki tunnuseid, mis on andmetabelis), kuid ta peab sisaldama kindlasti neid veerge, mille kohta seatakse tingimus ning ta peab olema pidev (st eraldi asuvaid veerge ei tohi selekteerida)

- Sisesta tingimuse piirkonna aadress väljale *Criteria Range* \* Tingimuste piirkond peab olema andmetabeliga ühel töölehel
- Sisesta uue tabeli ülemise vasaku nurga aadress väljale Copy To:
   \* Uus tabel peab olema andmetabeliga ühel töölehel
- Märgi *Unique Records Only*, kui soovid, et väljavõttes kuvataks vaid üksteisest erinevad kirjed.

## 10.5 Vahekokkuvõtete tegemine

Vahekokkuvõtete all mõeldakse käesolevas materjalis vahendi Subtotals kasutamist menüüst Data

Vahendi kasutamise eelduseks on nn. Andmetabeli kujul olevate andmete olemasolu.

Järgnev andmetabel on edasise näite aluseks. Eesmärgiks on saada kuude kaupa kokkuvõtted väljadele "Makstud" ja "+33%"

| Кии           | Kuupäev | Kursus  | Makstud | Lektor   | tasu | tasu<br>kokku | +33 % |
|---------------|---------|---------|---------|----------|------|---------------|-------|
| August        | 22-24   | EXCEL   | 6000    | Kivi     | 50   | 300           | 399   |
| August        | 29-30   | Alg     | 4200    | Kivi     | 50   | 300           | 399   |
| August        | 29-31   | Word    | 4000    | Kivi     | 50   | 450           | 599   |
| August        | 31-2    | Excel   | 3000    | Kivi     | 50   | 450           | 599   |
| Septemb<br>er | 5-7     | Excel   | 6000    | Kivi     | 50   | 450           | 599   |
| Septemb<br>er | 6-7+8   | Word    | 5000    | Märtin   | 75   | 675           | 898   |
| Septemb       | 12-13   | Alg     | 4900    | Uulma    | 100  | 600           | 798   |
| Septemb       | 12-15   | Excel   | 8400    | Leis     | 100  | 1200          | 1200  |
| Septemb       | 12-13   | Excel   | 4900    | Kivi     | 50   | 300           | 399   |
| Septemb       | 14-16   | Word    | 7000    | Kivi     | 50   | 450           | 599   |
| Septemb       | 14-16   | Excel   | 1800    | Märtin   | 75   | 675           | 898   |
| Septemb       | 19-20   | Excel   | 5600    | Kivi     | 50   | 300           | 399   |
| Septemb       | 21-22   | Excel   | 4200    | Kivi     | 50   | 300           | 399   |
| Septemb       | 22-23   | Word    | 8000    | Kivi     | 50   | 450           | 599   |
| Septemb       | 26-29   | Corel   | 3600    | Maksing  | 100  | 1200          | 1500  |
| Septemb       | 29-30   | Alg     | 5600    | Uulma    | 100  | 600           | 798   |
| Oktoober      | 6-7     | Ala     | 4200    | Uulma    | 100  | 600           | 798   |
| Oktoober      | 10-14   | Fx+Acc  | 5000    | Märtin   | 75   | 1350          | 1796  |
| Oktoober      | 18-21   | Ouattro | 4800    | Leis     | 100  | 1200          | 1200  |
| Oktoober      | 18-21   | Access  | 8400    | Märtin   | 75   | 900           | 1197  |
| Oktoober      | 24-26   | Word    | 6000    | Kivi     | 50   | 450           | 599   |
| Oktoober      | 24-25   | Word    | 4900    | Kivi     | 50   | 300           | 399   |
| Oktoober      | 26-27   | Excel   | 5600    | Kivi     | 50   | 300           | 399   |
| Oktoober      | 26-28   | Word    | 8000    | Kivi     | 50   | 450           | 599   |
| Novembe<br>r  | 31-2    | WP      | 8000    | Leitsalu | 126  | 1134          | 1508  |
| Novembe<br>r  | 3-4     | Alg     | 4900    | Uulma    | 100  | 600           | 798   |
| Novembe<br>r  | 3-4     | Alg     | 4900    | Uulma    | 100  | 600           | 798   |
| Novembe<br>r  | 7-8     | Alg     | 4900    | Uulma    | 100  | 600           | 798   |

| Novembe 7–9         | Word     | 6000 Kivi    | 50  | 450  | 599  |
|---------------------|----------|--------------|-----|------|------|
| r<br>Novembe 9–11   | Word     | 6000 Kivi    | 50  | 450  | 599  |
| Novembe 14–15       | Alg      | 4200 Uulma   | 100 | 600  | 798  |
| Novembe 15–18       | W+E      | 7200 Kivi    | 50  | 600  | 798  |
| Novembe 16–17       | TimeLine | 5000 Leis    | 250 | 1500 | 1500 |
| Novembe 22–23       | TimeLine | 5000 Leis    | 250 | 1500 | 1500 |
| Novembe 22–25       | Excel    | 8400 Kivi    | 50  | 600  | 798  |
| Novembe 24–25       | Alg      | 2100 Märtin  | 75  | 450  | 599  |
| Novembe 28–30       | Word     | 9000 Kivi    | 50  | 450  | 599  |
| Detsemb 5–8         | Corel    | 7500 Maksing | 125 | 1500 | 1500 |
| Detsemb 5–8         | Access   | 6000 Märtin  | 75  | 900  | 1197 |
| Detsemb 12–13       | Alg      | 3500 Uulma   | 100 | 600  | 798  |
| Detsemb 14–16       | Word     | 7000 Kivi    | 50  | 450  | 599  |
| Detsemb 13–16       | Excel    | 7200 Kivi    | 50  | 600  | 798  |
| Detsemb 19–22<br>er | Excel    | 7500 Kivi    | 50  | 600  | 798  |

Paigutada aktiivne lahter kuskile andmete peale. Andmete selekteerimine otseselt vajalik ei ole, kui just kuskil vahel ei ole tühje ridu või tulpasid. Samuti võib probleeme tekkida teatud nimeliste viidetega, näiteks kui mingile massiivile on antud nimeks Database.

Valida Data/Subtotals

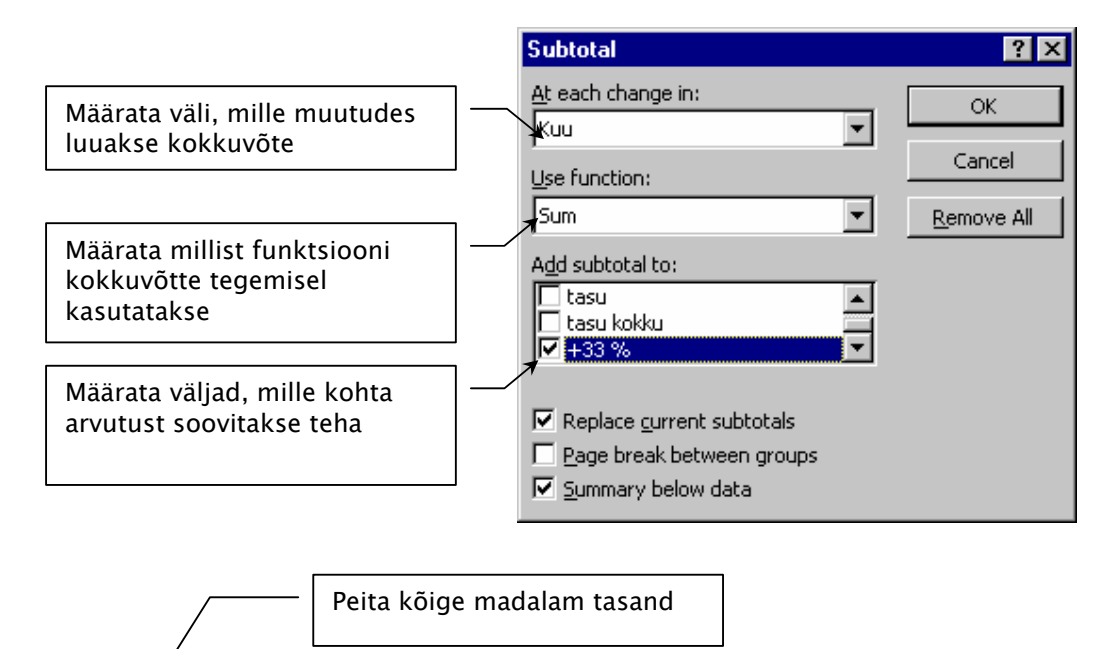

| 8   | Arua | anne.   | xls            |         |        |         |        |      |       | -       |   |
|-----|------|---------|----------------|---------|--------|---------|--------|------|-------|---------|---|
| 1   | 2 3  |         | A              | В       | С      | F       | G      | Н    |       | J       |   |
|     |      |         |                |         |        |         |        |      | tasu  |         |   |
|     |      | 1       | Kuu            | Kuupäev | Kursus | Makstud | Lektor | tasu | kokku | +33 %   |   |
| I٢  | •    | 6       | August To      | tal     |        | 17200   |        |      |       | 1995    |   |
| Ш   | +    | 19      | September      | r Total |        | 65000   |        |      |       | 9084    |   |
| Ш   | +    | 28      | Oktoober 7     | Fotal   |        | 46900   |        |      |       | 6986    |   |
| Ш   | +    | 42      | November       | Total   |        | 75600   |        |      |       | 11690   |   |
| Ш   | +    | 49      | Detsember      | r Total |        | 38700   |        |      |       | 5690    |   |
| Ш   | •    | 50      | Grand Total    |         |        | 243400  |        |      |       | 35444.2 |   |
| LÈ. | ·    | 51      |                |         |        |         |        |      |       |         |   |
|     |      | 52      |                |         |        |         |        |      |       |         | _ |
| M   | •    | 52<br>) | <br>Nimekiri / |         | 1      |         |        | •    |       |         | ▶ |

Soovi korral võib peita tulbad B C ja G H I. Kui selline vajadus on korduvalt, oleks tõenäoliselt otstarbekas panna paika vastav liigendus.

#### 10.6 Risttabelid

Risttabelid on sageli kõige mugavam, lihtsam ning ülevaatlikum võimalus oma andmetest kokkuvõtete tegemiseks. Sagedamini tehtavate vigade hulka, kui ei õnnestu risttabel luua on tabeli üles ehitamine rikkudes andmetabeli ülesehituse reegleid. Kui väljad ja kirjed on tabelis paigas ja tabel on käsitletav andmetabelina ei tohiks lihtsama risttabeli loomine olla keerukas.

Valida Data/Pivot Table Report. Käivitub "Wizard", mille abil saab läbi käia 4 sammu. Esimese sammuna tuleb näidata, millistest andmetest risttabel luuakse.

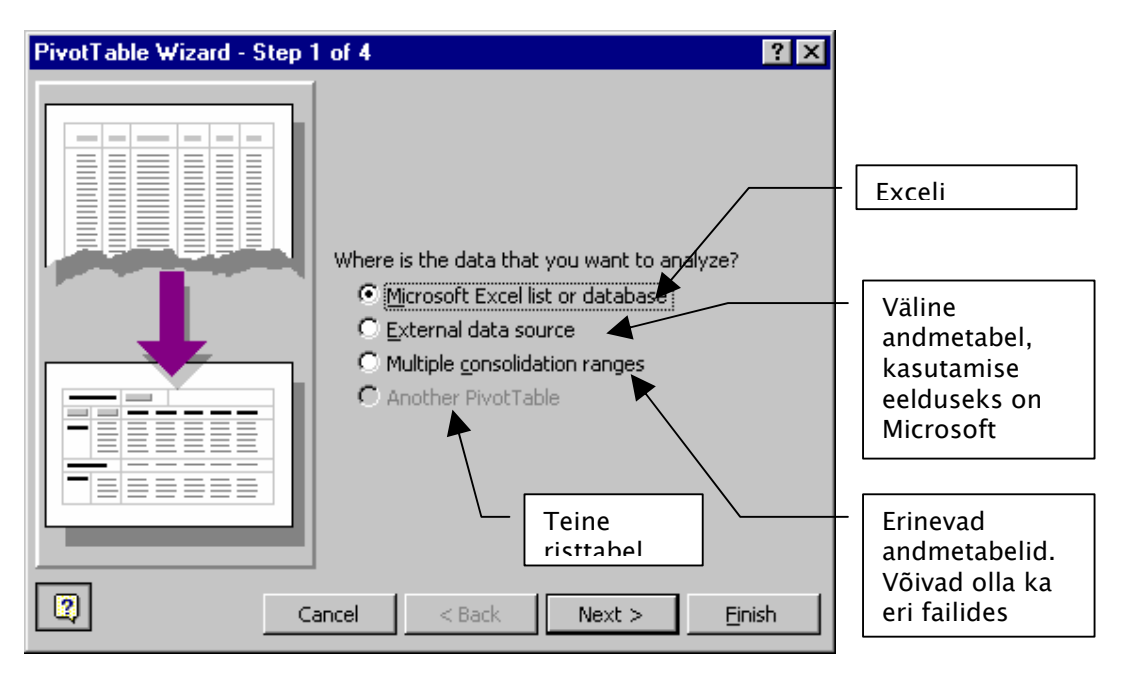

Igapäevatöös kõige sagedasemaks juhtumiks on tõenäoliselt risttabeli loomine Exceli andmetabelist.

Vajutada Next

| <b>PivotT</b> a | ble Wizard - Step 2 of 4       | ? ×             |
|-----------------|--------------------------------|-----------------|
| Where is        | the data that you want to use? |                 |
| <u>R</u> ange:  | \$A\$1:\$H\$44                 | Bro <u>w</u> se |
| 2               | Cancel < <u>B</u> ack Next >   | Einish          |

Näidata ette ala, kus asub andmetabel. Kui tegemist on suuremate andmetabelitega, oleks otstarbekas eelnevalt anda andmetabelile nimi ja kasutada avatud aknas vastava ala nime. Sel juhul jääb ära vajadus andmete selekteerimiseks. Kui aktiivne lahter oli paigutatud kuskile andmete peale, siis tunneb Excel enamasti ise ära õige vahemiku, kus andmed asuvad. Siiski tasub seda alati kontrollida.

Vajutada Next

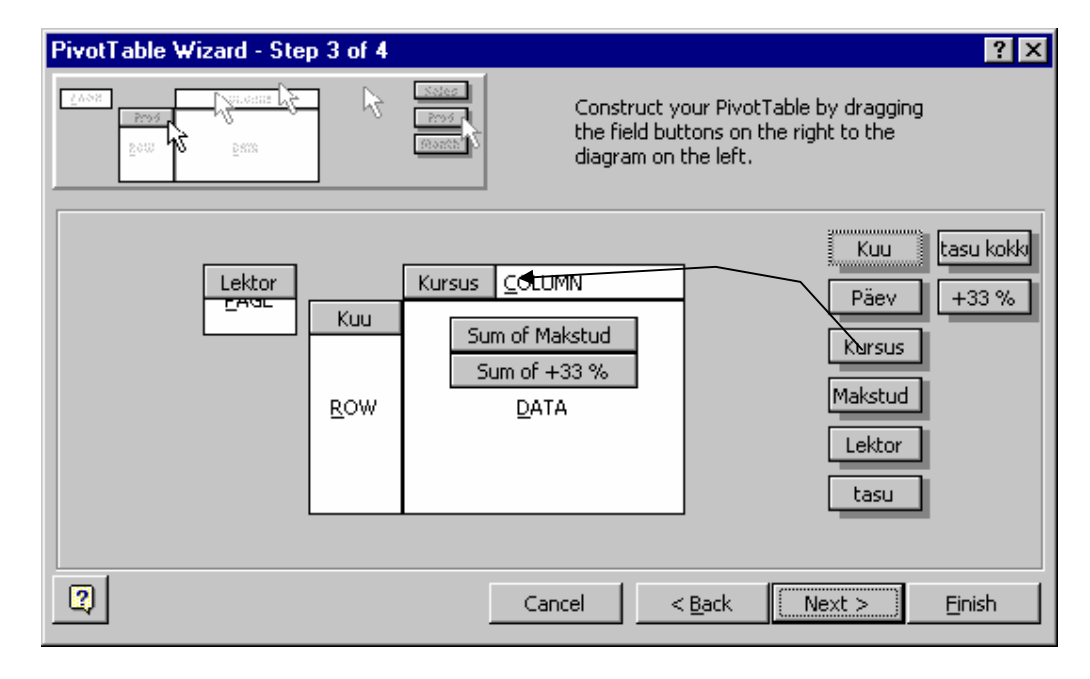

Risttabeli struktuuri loomiseks tõsta väljad sobivasse piirkonda. Kui pakutava funktsiooni asemel soovitakse kasutada mõnda teist kokkuvõtete tegemiseks, või muuta näiteks numbri vormingut vms, tuleb vajutada vastava välja peal topeltklõps.

| PivotTable Field              | ? ×            |
|-------------------------------|----------------|
| Source field: Makstud         | ок             |
| Na <u>m</u> e: Sum of Makstud | Cancel         |
| Sum                           | <u>D</u> elete |
| Count<br>Average              | <u>N</u> umber |
| Min<br>Product                | Options >>     |
| Count Nums                    |                |

Vajutada Next

Määrata, kas risttabel luuakse uuele töölehele, või aktiivsele lehale alates lahtrist...

| PivotTable Wizard - Step 4 of 4 |                                          |  |  |  |
|---------------------------------|------------------------------------------|--|--|--|
|                                 | Where do you want to put the PivotTable? |  |  |  |
| Cancel                          | Options < Back Next > Einish             |  |  |  |

#### 10.6.1 Sagedus- või koondtabeli koostamine

- Vali menüü Data/PivotTable...
- Kui lähteandmed asuvad Exceli töölehel Vali *Microsoft Excel List or Database* ja vajuta nuppu *Next*
- Sisesta lähteandmete piirkonna aadress väljale Range
   \* Kui aktiivne lahter oli jäetud andmetabeli piirkonda, siis sisestatakse kogu tabeli aadress automaatselt

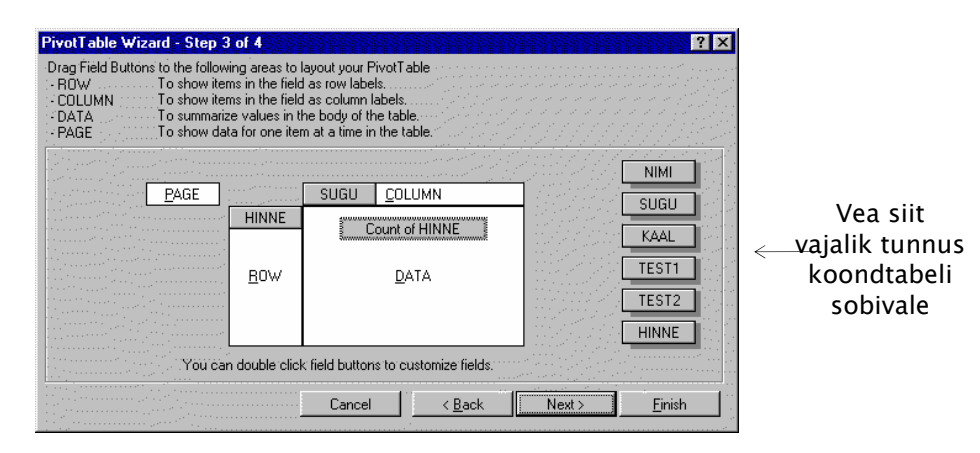

 Risttabeli koostamiseks vea grupeeriv(ad) tunnus(ed) väljale *ROW* siin määrad tunnuse, mille väärtused pannakse reapäisesse ja/või

COLUMN siin määrad tunnuse, mille väärtused pannakse veerupäisesse

- Kui soovid mingi tunnuse väärtuste põhjal koostada erinevad risttabelid, siis vea vastav tunnus väljale *PAGE* (N naistest ja meestest eraldi tabelite loomiseks)
- Lahtrite sisu määramiseks vea väljale DATA tunnus, mille kohta soovid teha kokkuvõtte (sagedustabeli puhul on selleks üks rea- või veerupäiseid määravatest tunnustest)
- Kokkuvõtva funktsiooni muutmiseks tee topeltklõps väljale *DATA* veetud tunnusel ning vali nimekirjast sobiv funktsioon:

| Sum     | väärtuste summa        |
|---------|------------------------|
| Count   | sagedus e. kirjete arv |
| Average | aritmeetiline keskmine |

| Max       | maksimaalne väärtus               |
|-----------|-----------------------------------|
| Min       | minimaalne väärtus                |
| Product   | korrutis                          |
| CountNums | arvuliste väärtuste arv           |
| StdDev    | hinnang üldkogumi standardhälbele |
| StdDevp   | valimi standardhälve              |
| Var       | hinnang üldkogumi dispersioonile  |
| Varp      | valimi dispersioon                |
| ··· /·    |                                   |

| vivotTable Field             |          | ?              |
|------------------------------|----------|----------------|
| Source Field: HI             | NNE      | OK             |
| Name: Count of Hil           | NNE      | Cancel         |
| <u>S</u> ümmarize by:<br>Sum |          | <u>D</u> elete |
| Count<br>Average             |          | <u>N</u> umber |
| Max<br>Min<br>Desition       |          | Options >>     |
| Product<br>Count Nums        | <b>.</b> |                |

- Kokkuvõtva tabeli lahtrite numbriformaadi määramiseks vajuta nuppu *Number...*
- Kui soovid lisavõimalusi lahtri sisu määrava funktsiooni koostamiseks siis vajuta nuppu *Options>>*

| % of row    | lahtri osakaal reas         |
|-------------|-----------------------------|
| % of column | lahtri osakaal veerus       |
| % of total  | lahtri osakaal kogu tabelis |

#### 10.6.2 Risttabeli redigeerimine

Sul on võimalus muuta olemasoleva risttabeli kokkuvõtvaid funktsioone ning rea ja/või veeru päiseid määravate tunnuste kuvamist.

- Selekteeri risttabeli väli, mida soovid muuta
- Vali Data/PivotTable Field...
- \* Kokkuvõtva funktsiooni muutmisel toimi samuti nagu funktsiooni esialgsel valimisel;
  - \* Rea ja/või veeru päiste muutmisel toimi vastavalt järgnevale joonisele:

| Vali, kas selle tunnuse                                                              | PivotTable Field                                                                                                    | ? ×            |
|--------------------------------------------------------------------------------------|----------------------------------------------------------------------------------------------------|----------------|
| väärtuste põhjal                                                                     | Name: HINNE                                                                                                    | OK             |
| moodus-tatakse<br>risttabeli read, veerud                                            | Orientation<br>© Bow © Column © Page                                                                                                    | Cancel         |
|                                                                                      | Subtotals                                                                                                    | <u>D</u> elete |
| Kui soovid muuta<br>vahe-kokkuvõtete<br>funktsiooni, siis vali<br><i>Custom</i> ning | Image: Constraint of Count Count Count Average     Image: Count Average Max       Image: Constraint of Count Min Product     Image: Count of Count of Co |                |
| Selekteeri need<br>väärtused,<br>mida sa risttabelis<br>kuvada ei soovi              | Hide [tems:<br>2<br>3<br>4<br>5                                                                                                    |                |

## 11. Tööriistaribad

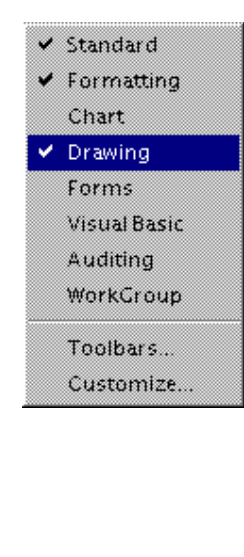

Excelis on ekraanil oletatavasti nähtaval olevate Standard ja Formatting tööriistaribade lisaks hulk teisi tööriistaribasid. Teisi tööriistaribasid saad kasutada, kas vajutades kaks korda hiire parempoolsele klahvile tööriistaribal(vajuta üks kord selle tööriistariba peal, mida tahad saada ekraanile või sealt ära) või valides käskluse View – Toolbars märgi soovitud tööriistariba(d)

| <u>I oolbars:</u>      |          | OK            |
|------------------------|----------|---------------|
| Formatting             | <br>-    | Cancel        |
| 🗖 Query and Pivot      |          |               |
| 🗖 Chart                |          | k.r           |
| 🗹 Drawing              |          | New           |
| 🗖 TipWizard            |          | Poset         |
| Forms                  |          | <u>H</u> eset |
| Stop Recording         |          | Customize     |
| 🗌 Visual Basic         |          |               |
| 🗖 Auditing             | <b>*</b> |               |
| Tool <u>b</u> ar Name: |          |               |
| Standard               |          |               |

Uus tööriistariba ilmub tavaliselt tabeli peale ja seda saab käsitseda kui mida tahes akent Windowsis. Topeltklõps viib tööriistariba käsklusriba alla ja toob selle taas tagasi ujuvaks.

Nähtaval olevate tööriistade kohta annab Excel vihje, kui valitud Show Tooltips on jõus, kui viid hiire noole tööriista peale.

Customize-käsklusega saab töödelda olemas olevat või luua täiesti uue tööriistariba. Kui kirjutada uue nimi all olevale väljale enne töötlemist. Võib hiirega vedades liigutada tööriista soovitud ribale või sealt ära ja vahetada tööriistade asukohti.

| 📉 Micro        | soft Exe     | :el - Ba | okl    |                            |                     |                         |                                                      |        |                     |     |
|----------------|--------------|----------|--------|----------------------------|---------------------|-------------------------|------------------------------------------------------|--------|---------------------|-----|
| 🐮 <u>F</u> ile | <u>E</u> dit | ⊻iew     | Insert | F <u>o</u> rma             | at <u>T</u> ools    | <u>D</u> ata <u>W</u> i | ndow <u>H</u> elp                                    | 1      |                     |     |
|                |              | 5 4      | ABC J  | 6 🖻 🛙                      | 2 🝼 🗠               | Σ                       | $f_x \xrightarrow{A \downarrow}_Z \xrightarrow{Z}_A$ | 1 🔣 🧕  | <b>1</b> 00%        | •   |
| Arial          |              |          | • 10   |                            | B <i>I</i> <u>U</u> |                         | ≣ <b>⊡</b> \$                                        | %,     | •.0<br>•.0<br>•.0   |     |
|                | 0            |          | 8 📐    | ାର୍ଜ ⊑                     |                     |                         | <u>5</u> 8                                           | 미미신    | s 🗖 🔈               | -   |
| A              | .1           | -        |        |                            |                     |                         |                                                      |        |                     |     |
|                | Α            | В        |        | С                          | D                   | E                       | F                                                    | G      | Н                   | I.  |
| 1              | - a. X       | <u> </u> |        | _                          |                     |                         |                                                      |        |                     |     |
| 2              | _            |          |        | Custo                      | omize               |                         |                                                      |        | ? >                 | ≤   |
| 3              | _            | <u> </u> |        | Select                     | a category; t       | hen click on a          | a button                                             |        | Close               | 1   |
| 4              |              |          |        | <ul> <li>to see</li> </ul> | its descriptioi     | n. Qrag the b           | utton onto                                           |        | 0.000               | ·   |
| 6              |              |          |        | anyto                      | oibai.              |                         |                                                      |        |                     |     |
| 7              |              |          |        | Categ                      | ories:              | Builto                  | ons<br>Isiste it                                     |        |                     | ī 🗌 |
| 8              |              |          |        | File                       |                     | -                       |                                                      |        |                     |     |
| 9              |              |          |        | Formu                      | ıla                 |                         |                                                      | \$ % , | ◆.0 .00<br>• 0 ◆ 00 |     |
| 10             |              |          |        | Forma                      | atting              | Stul                    |                                                      |        |                     |     |
| 11             |              |          |        | - Drawi                    | ng                  |                         | -                                                    |        |                     |     |
| 12             |              |          |        | _ Macro                    | p.                  |                         |                                                      |        |                     |     |
| 13             |              |          |        | - Utility                  | ng                  |                         |                                                      |        |                     |     |
| 14             |              |          |        | Data                       |                     |                         |                                                      |        |                     |     |
| 16             |              |          |        | _ [TipW                    | izard               |                         |                                                      |        |                     | J   |
| 17             |              |          |        | Descri                     | ption:              |                         |                                                      |        |                     |     |
| 18             |              |          |        |                            |                     |                         |                                                      |        |                     |     |
| 19             |              |          |        |                            |                     |                         |                                                      |        |                     |     |

Uuele tööriistaribale nuppude paigutamiseks vedada valitud nupp ribale.

Veetavat nuppu ei tohi vabastada enne tööriistariba, sest siis luuakse sellest uus riba nimega Toolbar 1

## 12. Parameetrite seadmine

Parameetrite seadmiseks valida TOOLS OPTIONS

## 12.1 View

| Custom Lists Chart  | Color                 | Module General   | Module Format |  |
|---------------------|-----------------------|------------------|---------------|--|
| View Calculation    | Edit                  | Transition       | General       |  |
| show                | -Window Options-      |                  |               |  |
| Eormula Bar         | 🗌 🗌 Automatic Pag     | e Breaks         | UK            |  |
| ✓ <u>Status</u> Bar | Formulas              |                  | Cancel        |  |
| Note Indicator      | Gridlines             |                  |               |  |
| Info <u>W</u> indow | Color: Auto           | matic 🔹          |               |  |
| Dijects             | Row & Column          | H <u>e</u> aders |               |  |
| Show <u>All</u>     | Uutline Symbol        | la               |               |  |
| C Show Placeholders | 🔽 Zero Values         |                  |               |  |
| C Hide All          | 🔽 Horizontal Sere     | oll Bar          |               |  |
| -                   | Vertical Scroll 8     | Bar              |               |  |
|                     | I Sheet Ta <u>b</u> s |                  |               |  |
|                     |                       |                  |               |  |

| Show                                                                                                    | <u>Valitu ei ole seotud faili salvestamisega</u>                                                                                                    |
|----------------------------------------------------------------------------------------------------|----------------------------------------------------------------------------------------------------|
| Formula Bar<br>Status Bar                                                                                                    | valemiriba on nähtav<br>olekuriba all ääres on nähtav                                                                                                    |
| Note Indicator                                                                                                    | lahtri paremas ülanurgas täpp, kui lahtris on                                                                                                    |
| kommentaar                                                                                                    |                                                                                                    |
| Info Window                                                                                                    | toob esile kirjeldusakna                                                                                                    |
| Objects                                                                                                    | Muutmine klaviatuuril CTRL+6                                                                                                    |
| Show All                                                                                                    | toob nähtavaks kõik objektid.                                                                                                    |
| Show Placeholders                                                                                                    | pildid ja skeemid on ekraanil nähtavad hallide ristkülikutena. Muud objektid normaalselt.                                                                                                    |
| Hide All                                                                                                    | peidab kõik objektid, (ei ole nähtavad ka väljatrükil).                                                                                                    |
| Window Options                                                                                                    | Akna parameetrid                                                                                                    |
| Automatic Page Breaks<br>Automatic Page Breaks<br>Formulas<br>Gridlines<br>Gridline Color<br>Row & Column Headers<br>Outline Symbols<br>Zero Values | automaatsed lehekatkestused (ei talletu koos failiga)<br>näitab Exceli automaatsed lehekatkestused<br>näitab lahtrites valemeid tulemuse asemel.<br>muudab nähtavaks või peidab võrestiku.<br>muudab võrestiku ning rea- ja tulbatunnuste värvi.<br>näitab rea- ja tulbatunnuseid<br>näitab rezhiimimärke <u>. CTRL+8</u><br>näitab nullväärtused või jätab nulli kohad tühjaks, välja<br>arvatud siis, kui null on sisestatud |

Horizontal Scroll Bar Vertical Scroll Bar Sheet Tabs näitab horisontaalset kerimisriba näitab vertikaalset kerimisriba näitab töölehe lipikuid

## 12.2 Calculation

| Custom Lists Chart View Calculation                                                                        | Color Module G<br>Edit Transition       | eneral Module Formal<br>1 General |
|----------------------------------------------------------------------------------------------------|-----------------------------------------|-----------------------------------|
| Calculation<br><u>A</u> utomatic                                                                           | Calc Now (F9)                           | OK                                |
| <ul> <li>Automatic Except <u>Lables</u></li> <li><u>Manual</u></li> <li>Recolculate before Bave</li> </ul> | Calc <u>Sheet</u>                       | Cancel                            |
|                                                                                                    | Workbook Options                        | References                        |
| Maximum Iterations: 100                                                                                    | Precision as Disp     T 1904 Date Syste | layed<br>m                        |

Calculation Arvutamine

Workbook Options

| arvutab    | kokku                                                              | kõik                                                                                               | sõltuvad                                                                                                    | lahtrid                                                                                                    | alati,                                                                                                    | kui                                                                                                    |
|------------|--------------------------------------------------------------------|----------------------------------------------------------------------------------------------------|----------------------------------------------------------------------------------------------------|----------------------------------------------------------------------------------------------------|----------------------------------------------------------------------------------------------------|----------------------------------------------------------------------------------------------------|
| arvu, vale | emit või                                                           | nime.                                                                                              |                                                                                                    |                                                                                                    |                                                                                                    |                                                                                                    |
| nagu eel   | mine, air                                                          | nult tab                                                                                           | elid mitte.                                                                                                    |                                                                                                    |                                                                                                    |                                                                                                    |
| arvutab,   | kui vajut                                                          | ada kla                                                                                            | ahvile F9                                                                                                    |                                                                                                    |                                                                                                    |                                                                                                    |
| Menetluse  | e kordami                                                          | ne                                                                                                 |                                                                                                    |                                                                                                    |                                                                                                    |                                                                                                    |
|            | arvutab<br>arvu, vale<br>nagu eeli<br>arvutab,<br><u>Menetluse</u> | arvutab kokku<br>arvu, valemit või<br>nagu eelmine, air<br>arvutab, kui vajut<br>Menetluse kordami | arvutab kokku kõik<br>arvu, valemit või nime.<br>nagu eelmine, ainult tab<br>arvutab, kui vajutada kla<br>Menetluse kordamine | arvutab kokku kõik sõltuvad<br>arvu, valemit või nime.<br>nagu eelmine, ainult tabelid mitte.<br>arvutab, kui vajutada klahvile F9<br><u>Menetluse kordamine</u> | arvutab kokku kõik sõltuvad lahtrid<br>arvu, valemit või nime.<br>nagu eelmine, ainult tabelid mitte.<br>arvutab, kui vajutada klahvile F9<br><u>Menetluse kordamine</u> | arvutab kokku kõik sõltuvad lahtrid alati,<br>arvu, valemit või nime.<br>nagu eelmine, ainult tabelid mitte.<br>arvutab, kui vajutada klahvile F9<br><u>Menetluse kordamine</u> |

Katkestab menetluste kordamise, kui see on jõudnud 100-ni või kui väärtuse muutus on väiksem, kui 0,001. Võib muuta oletusväärtusi.

Tööleheparameetrid

| Update Remote References               | registreer | ib kaugaadressi                | de tüübid.  |              |
|----------------------------------------|------------|--------------------------------|-------------|--------------|
| 1904 Date System                       | kasutab e  | kraann oleva tea<br>kuupäevade | arvutamisel | alguspäevana |
| 2.1.1904.<br>Save External Link Values | Talletab v | äliste kanalite v              | äärtused    |              |

## 12.3 Edit

| Cuatom Lists Chart                     | Color | Module General | Module Forma |
|----------------------------------------|-------|----------------|--------------|
| View Calculation E                     | dit l | Transition     | General      |
| ettings                                |       |                |              |
| <u>E</u> dit Directly in Cell          |       |                | UK           |
| Allow Cell Drag and Drop               |       |                | Cancel       |
| Alert before Overwriting Cells         |       |                |              |
| Move Selection after Enter             |       |                |              |
| Direction: Down                        |       |                |              |
| Fixed Discimal -                       |       |                |              |
| Places: 2                              |       |                |              |
| Cut, Copy, and Sort Objects with Cells |       |                |              |
| Ask to Update Automatic Links          |       |                |              |
| Animate Insertion and Deletion         |       |                |              |
| Enable AutoComplete for Cell Values    |       |                |              |

Editing Directly in Cell Allow Cell Drag & Drop Alert Before Overwriting Cells Move Selection After Enter alla Fixed Decimal määrang Cut, Copy, And Sort Objects With Cells, Ask To Update Automatic Links teabe töötlemine otse lahtris (topeltklõps) teabe siirdamine ja kopeerimine hiirt kasutades hoiatus, lahtrite ülekirjutamisel nihutatab aktiivse lahtri <ENTER> vajutamisel fikseeritud detsimaalarvu detsimaali koha

hoiab objektid lahtrites, mida nihutatakse kopeeritakse või sorteeritakse küsib, luba ühenduste uuendamiseks

## 12.4 Transition

| Custom Lists                   | Chart                 | Color | Module General | Module Format |
|--------------------------------|-----------------------|-------|----------------|---------------|
| View                           | Calculation           | Edit  | Transition     | General       |
| Settings                       |                       |       |                |               |
| Microsoft Excel M              | lenu or Help Key.     | /     |                |               |
| Microsoft                      | xcel Menus            |       |                | Cancel        |
| C Lotue 1-2-                   | 3 Help                |       |                |               |
| Transition Na                  | vigation <u>K</u> eys |       |                |               |
| Sheet Options                  |                       |       |                |               |
| Transition Eor                 | mula Evaluation       |       |                |               |
| Transition For                 | m <u>u</u> la Entry   |       |                |               |
| lee Ctrl+ <letter> to</letter> | orun 1-2-3 macros     |       |                |               |
|                                |                       |       |                |               |
|                                |                       |       |                |               |

| Settings                      | Parameetrid                                 |
|-------------------------------|---------------------------------------------|
| Excel Menu or Help Key        | alternatiivne reavaliku- või programmiklahv |
| Transition Navigation Keys    | alternatiivsed juhtimisklahvid              |
| Sheet Options                 | Arvutustabeli parameetrid                   |
| Transition Formula Evaluation | alternatiivse perioodi hindamine.           |
| Transition Formula Entry      | Lotus 1–2–3 –valemi siirdamine              |

## 12.5 General

| Custom Lists                                                                                     | Chart                                                                                | Color                       | Module General   | Module Formal |
|--------------------------------------------------------------------------------------------------|--------------------------------------------------------------------------------------|-----------------------------|------------------|---------------|
| View                                                                                             | Calculation                                                                          | Edit                        | Transition       | General       |
| Reference Style                                                                                  | Menus                                                                                | ently Used File L           | ist              | OK            |
| CAL CH                                                                                           |                                                                                      | rocoft E <u>x</u> cel 4.0 N | lenus            | Cancel        |
| Prompt for File                                                                                  | Properties                                                                           | -                           |                  |               |
| <u>Prompt for File</u>                                                                           | Properties<br>rkbook: 3<br>Arial                                                     | <u>A</u>                    | Size: 10         |               |
| I <u>Prompt for File</u><br>Sheets in New Wo<br>St <u>a</u> ndard Font:<br>D                     | Properties<br>rkbook: 3<br>Arial<br>Lefault File Location.                           | C:\My Documen               | ▼ Size. 10<br>ts |               |
| <u>Prompt for File</u><br>Sheets in New Wo<br>St <u>a</u> ndard Font.<br><u>D</u><br>Alternate S | Properties<br>rkbook: 3<br>Arial<br>tefault File Location:<br>itartup File Location: | C:\My Documen               | ▼ Size. 10       |               |

#### Reference Style

<u>Menus</u>

Recently Used File List Microsoft Excel 4.0 Menus

Ignore Other Applications Prompt For Summary Info Reset TipWizard Sheets In New Workbook Standard Font Size Default File Location Alternate Startup File Location User Name rea- ja tulbatähiste esitusviis (mõjutab ka valemeid)

eelnevalt kasutusel olnud failide loetelu Microsoft Excel 4.0 -menüüd

möödumine teistest rakendustest avab esimese salvestamise korral infoakna ei näita vihjeid, mis on juba näidatud uue tööraamatu tabelite hulk määratleb vaikimisi kehtiva kirjatüübi määratleb vaikimisi kehtiva kirjatüübi kõrguse määratleb vaikimisi kehtiva failide asukoha alternatiivne käivitusregister lisaks XLSTARTile kasutajanimi, mida kasutatakse stsenaariumides, vaadetes, jagatud failides (file sharing) ja kokkuvõtvates failides. Jõustub järgmisel Exceli kasutamisel

## 12.6 Custom Lists

| ptions                                                                                                    |                                                                      |                | ?             |
|----------------------------------------------------------------------------------------------------|----------------------------------------------------------------------|----------------|---------------|
| View Calcul                                                                                                    | ation Edit                                                           | Transition     | General       |
| Custom Liste Chart                                                                                                 | Color                                                                | Module General | Module Format |
| Custom Lists:                                                                                                    | List <u>E</u> ntries:<br>Esmaspäev                                   | -              | ОК            |
| Sun, Mon, Tue, Wed, Thu,<br>Sunday, Monday, Tuesday,<br>Jan, Feb, Mar, Apr, May, Ju<br>January, February, March, 4 | Teisipäev<br>Kolmapäev<br>Neljapäev<br>Reede<br>Laupäev<br>Dides äss |                | Cancel        |
|                                                                                                    | Techapaev                                                            |                | <u>A</u> dd   |
|                                                                                                    |                                                                      |                | Delete        |
| Press Enter to sepa                                                                                                | rate list entries.                                                   | <u>ت</u>       |               |
| Import List from Cells:                                                                                            |                                                                      |                | Import        |

Oma seeria loomiseks.

Valida NEW LIST ja kirjuta loetelu.

Sisestada <ENTER> loetelu eri osade vahel

Vajutada ADD kui on soov koostad rohkem loetelusid

Sisestada saab ka valmis seeria tabelist: Selekteerida ala ja vajutada IMPORT

## 12.7 Chart

| View                         | Calculation       | Edit           | Transition     | General       |
|------------------------------|-------------------|----------------|----------------|---------------|
| Custom Lists                 | Chart             | Color          | Module General | Module Format |
| Active Chart                 |                   |                |                |               |
| Empty Cells Plot             | ted as            |                |                | UK            |
| <u>N</u> ot Plotted          | (leave gaps)      |                |                | Cancel        |
| C <u>Z</u> ero               |                   |                |                |               |
| C Interpolated               | J                 |                |                |               |
| Plot Visible C               | ells Only         |                |                |               |
| Chert Sizes w                | ith Window France |                |                |               |
| Detault Chart For            | oat               |                |                |               |
| E or out of the other of the |                   |                |                |               |
| IIBuilt-ini                  | ▼I Use I          | the Current Ch | art            |               |

Aktiivise diagrammi parameetrite määramine. Parameetreid on võimalik muuta ainult diagrammi redigeerimise reziimis.

| Empty Cells Plotted As<br>Not Plotted<br>Zero<br>Interpolated | jätab augu tühjale väärtuse kohale<br>tühi lahter saab väärtuseks nulli<br>ühendab joone üle tühja koha |
|---------------------------------------------------------------|----------------------------------------------------------------------------------------------------|
| Plot Visible Cells Only<br>Chart Sizes With Window Frame      | näitab vaid tabelis nähtaval olevat teavet<br>muudab diagrammi suurust vastavalt akna<br>suurusele      |
| Default Chart Format                                          |                                                                                                    |

Kasutatakse kas kogu oletusskeemi või Excel 4.0 skeeme Use The Active Chart määritle, mida kasutatakse oletusskeemina

#### 12.8 Color

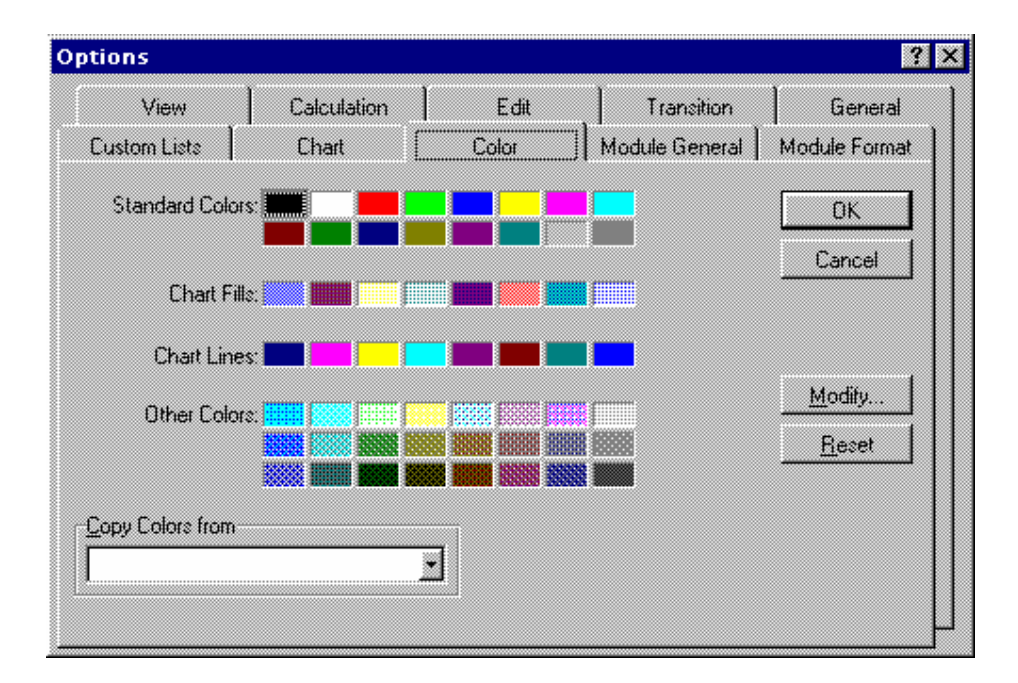

Määratakse Exceli vaikimisi kasutatavad värvid

| Standard Colors  | näita standardvärvid                            |
|------------------|-------------------------------------------------|
| Chart Lines      | diagrammi joonte kaheksa oletusvärvi            |
| Chart Fills      | diagrammi kaheksa täitevärvi                    |
| Other Colors     | tööraamatus kasutatavad 24 muud värvi           |
| Copy Colors From | värvipaleti kopeerimine teisest avatud failist. |
| Reset            | oletusvärvide (56 kpl) taastamine.              |
| Modify           | oletusvärvide töötlemine.                       |

## 12.9 Module General ja Module Format

Määratakse parameetrid Visua Basicu eri protseduuride soritamiseks ja näitamiseks.

| View               | Calculation                 | Edit              | Transition         | General        |              |
|--------------------|-----------------------------|-------------------|--------------------|----------------|--------------|
| Lustom Liste       | Chart                       | Color             | [ Module General ] | Module Format  |              |
| Auto Indent        | T                           | ab Width: 3       | -                  | OK             |              |
| Display Syntax B   | rrore                       |                   |                    | Cancel         |              |
| Break on All Em    | Options                     |                   |                    |                |              |
| Require Variable   | View                        | Calculat          | tion Edit          | Transition     | General      |
| International      | Custom Lists                | Chart             | Color              | Module General | Module Forma |
| C Current Settings | Font                        |                   | Size               |                |              |
| Language/Country.  | Courier New                 |                   | • 10 •             | ·              | OK           |
| List Separator:    | <u>-C</u> ode Colors-       |                   |                    |                | Cancel       |
| Number Format:     | Selection Te                | xt                |                    |                |              |
| Currency Format:   | Syntax Error<br>Execution P | Text<br>bint Text |                    |                |              |
| Date/Time Funda.   | Breakpoint T                | ext<br>vi         |                    |                |              |
|                    | Keyword Te                  | et                |                    |                |              |
|                    | Identifier I e              | t n               |                    | Sample         |              |
|                    | Foreground:                 |                   | okground.          | JeBhC.         | ~Vu7z        |
|                    | Automatic                   | I   Al            | utomatic           | Aabbe          | CIY22        |

## 13. Finantsfunktsioonid

Finantsfuktsioonide argumendid on natuke keerulisemad kui näiteks funktsioon SUM. Enamasti on argument mitmest osast koosnev ja õige tulemuse saamiseks on vajalik ka soovitavat tüüpi argumendi osade kirjeldus. Kirjeldamisel enamkasutatavad argumendi osad on toodud järgnevas osas. Enamik neist on ka omaette funktsioonid.

| PV           | Nüüdisväärtus, sageli ka laenusumma.                                                                                       |
|--------------|----------------------------------------------------------------------------------------------------|
| RATE         | Intressimäär. Enamasti peab arvestma ühe makseperioodi, mitte                                                              |
|              | aastaintressiga                                                                                                    |
| NPER         | Maksekordade arv                                                                                                    |
| PMT          | Makse summa. Peab olema konstantne suurus                                                                                  |
| FV           | Tulevikuväärtus. Sageli prognoositav hind                                                                                  |
| ТҮРЕ         | Määrab, kas makse toimub perioodi alguses või lõpus. Kasutatakse<br>enamasti määratlemiseks arvväärtusi 0 ja 1. 0 tähendab |
|              | makseperioodi algust ja 1 lõppu. Kui jätta vastav argumendi osa                                                            |
|              | kirjeldamata, siis arvestavad enamik funktsioone, et makse toimub                                                          |
|              | perioodi lõpul. Seega kui on vajadus argumendi osa kirjeldada siis                                                         |
|              | plisab enamasti 0 sisestamisest või täitmatajätmisest.                                                                     |
| COST         | Vara algmaksumus                                                                                                    |
| SALVAGE      | Jääkmaksumus kasutusaja lõpul                                                                                              |
| LIFE         | Kasutamisaeg. Näidatakse amortisatsiooniperioodidena, ehk samades ühikutes järgneva argumendiga                            |
| PERIOD       | Vara kastusaja lõik, mille kohta tahetakse arvutada amortisatsiooni                                                        |
| FACTOR       | degressioonikiirendaja                                                                                                    |
| VALUES       | Maatriks või viide arvulahtrile                                                                                            |
| GUESS        | Hinnangu väärtus. Kui on täitmata eeldatakse 10%                                                                           |
| Start_Period | Algusperiood                                                                                                    |
| EndPeriod    | Lõpuperiood                                                                                                    |
| No_Switch    | Lüliti. Kasutatakse funktsiooni VDB puhul üleminekul lineaarsele amortisatsioonile                                         |

Standardfunktsioonide hulka kuuluvad järgnevad finantsfunktsioonid:

| FUNKTSIOON                  | TEGEVUS                                     |
|-----------------------------|---------------------------------------------|
| Amortisatsioonifunktsioonid |                                             |
| DB                          | Degressiivne fikseeritud amortisatsioon     |
| DDB                         | Amortisatsioon kahekordse langusega         |
| VDB                         | Muutuv degressiivne amortisatsioon          |
| SYD                         | Kumulatiivne amortisatsioon                 |
| SLN                         | Lineaarne amortisatsioon                    |
| Intressifunktsioonid        |                                             |
| RATE                        | Laenu vôi investeeringu intress             |
| РМТ                         | Laenu või –investeeringu perioodiline makse |
| IPMT                        | Intress mingi perioodi lõpul                |
| РРМТ                        | Laenu põhiosa mingi perioodi lõpul          |
| PV                          | Nüüdisväärtus.                              |
| NPER                        | Maksekordade arv                            |
| FV                          | Tulevikuväärtus                             |
| Funktsioonid rahavoogude    |                                             |
| jalgimiseks                 |                                             |
| MIRR                        | Modifitseeritud sisemine tasuvusnorm        |
| IRR                         | Sisemine tasuvusnorm                        |
| NPV                         | Jooksev hetkeväärtus                        |

## 14. Klahvikombinatsioonid

## 14.1 Andmete sisestamine ja kujundamine

#### 14.1.1 Andmete sisestamine

| Tegevus                                                        | Klahvid      |
|----------------------------------------------------------------|--------------|
| Lõpetab lahtrisse sisestamise                                  | ENTER        |
| Tühistab lahtrisse sisestamise                                 | ESC          |
| Kordab viimast tegevust                                        | F4           |
| Alustab uut rida samas lahtris                                 | ALT+ENTER    |
| Lisab lahtrisse tabulatsiooni sümboli                          | CTRL+ALT+TAB |
| Kustutab süboli kursorist vasakul, või kustutab ploki          | BACKSPACE    |
| Kustutab süboli kursorist paremal, või kustutab ploki          | DELETE       |
| Kustutab teksti rea lõpuni                                     | CTRL+DELETE  |
| Viib kursori sümboli võrra vasakule, paremale, ülesse või alla | Arrow keys   |
| Viib kursori rea algusse                                       | HOME         |
| Lahtri märgete redigeerimine                                   | SHIFT+F2     |
| Kopeeri alla                                                   | CTRL+D       |
| Kopeeri paremale                                               | CTRL+R       |
| Täidab plokki võetud lahtrid etteantud andmetega               | CTRL+ENTER   |
| Lõpetab lahtrisse sisestamise, aktiveerib alumise lahtri       | ENTER        |
| Lõpetab lahtrisse sisestamise, aktiveerib ülemise lahtri       | SHIFT+ENTER  |
| Lõpetab lahtrisse sisestamise, aktiveerib parempoolse lahtri   | TAB          |
| Lõpetab lahtrisse sisestamise, aktiveerib vasakpoolse lahtri   | SHIFT+TAB    |
|                                                                |              |

#### 14.1.2 Klahvikombinatsioonid valemireal ja lahtrites

| Tegevus                                                | Klahvid               |
|--------------------------------------------------------|-----------------------|
| Alustab valemit                                        | = (võrdumismärk)      |
| Aktiveerib lahteri ja valemirea                        | F2                    |
| Aktiveeritud lahtris või valemireal kustutab kursorist | BACKSPACE             |
| vasakule jääva sümboli                                 |                       |
| Lahtri nime lisamine valemisse                         | F3                    |
| Lahtrile nime andmine                                  | CTRL+F3               |
| Arvutab kõik lehed avatud tööraamatutes                | F9 või CTRL+=         |
| Arvutab aktiveeritud lehe                              | SHIFT+F9              |
| Sisestab summafunktsiooni                              | ALT+ = (võrdumismärk) |
| Sisestab arvuti kuupäeva                               | CTRL+ semikoolon      |
| Sisestab arvuti kellaaja                               | CTRL+SHIFT+ koolon    |
| Tühistab lahtrisse või valemireale sisestamise         | ESC                   |
| Lõpetab lahtrisse sisestamise                          | ENTER                 |
| Lisab reavahetuse                                      | ALT+ENTER             |
| Lisab tabulaatori (pikema tühiku)                      | CTRL+ALT+TAB          |

| Kopeeri väärtus ülalt                               | CTRL+SHIFT+"       |
|-----------------------------------------------------|--------------------|
| Lahtris olevate valemite või väärtuste kuvamine     | CTRL+`(üksik vasak |
| (vahetamine)                                        | jutumärk)          |
| Kopeeri valem ülalt                                 | CTRL+' (ülakoma)   |
| Maatriksvalemi loomine                              | CTRL+SHIFT+ENTER   |
| Ava peale õige funktsiooninime trükkimist "Function | CTRL+A             |
| Wizard'i "2 samm                                    |                    |
| Lisa argumentide nimed ja sulud pärast õige         | CTRL+SHIFT+A       |
| funktsiooninime sisestamist                         |                    |
| Avab "AutoComplete" loetelu                         | ALT+NOOL ALLA      |
|                                                     |                    |

## 14.1.3 Klahvikombinatsioonid andmete kujundamisel

| Tegevus                                                                               | Klahvid         |
|---------------------------------------------------------------------------------------|-----------------|
| Teostab Format menüüst korralduse Style                                               | ALT+' (ülakoma) |
| Teostab Format menüüst korralduse Cells                                               | CTRL+1          |
| Annab lahtri andmetele üldnumbri <mark>kuju</mark>                                    | CTRL+SHIFT+~    |
| Annab lahtri andmetele kahe komakohaga rahavormingu,                                  | CTRL+SHIFT+\$   |
| Annah lahtri andmetele komakohtadeta protsendi                                        | CTRI +SHIFT+%   |
| vormingu                                                                              |                 |
| Annab lahtri andmetele komakohtadeta eksponentnumbri                                  | CTRL+SHIFT+^    |
| vormingu                                                                              |                 |
| Annab lahtri andmetele kuupäeva vormingu, päev, kuu,                                  | CTRL+SHIFT+#    |
| aasta                                                                                 |                 |
| Annab lantri andmetele kellaaja vormingu, tunnid,<br>minutid, viidetega A.M. või P.M. | CTRL+SHIFT+@    |
| Annab lahtri andmetele kahe komakohaga numbri                                         | CTRL+SHIFT+!    |
| vormingu, (täis- ja murdosa eraldajaks koma)                                          |                 |
| Lisab raami lahtri(te) ümber                                                          | CTRL+SHIFT+&    |
| Eemaldab kõik raamid                                                                  | CTRL+SHIFT+_    |
| Kujundab andmed rasvases kirjas või vastupidi                                         | CTRL+B          |
| Kujundab andmed kaldkirjas või vastupidi                                              | CTRL+I          |
| Kujundab andmed allajoonitult või vastupidi                                           | CTRL+U          |
| Kujundab andmed läbijoonitult või vastupidi                                           | CTRL+5          |
| Peidab read                                                                           | CTRL+9          |
| Kuvab peidetud read                                                                   | CTRL+SHIFT+(    |
| Peidab veerud                                                                         | CTRL+0 (null)   |
| Kuvab peidetud veerud                                                                 | CTRL+SHIFT+)    |

## 14.2 Andmete kopeerimine ja nihutamine

| Tegevus                                              | Klahvid                |
|------------------------------------------------------|------------------------|
| Valiku laiendamine ühe lahtri kaupa                  | SHIFT+ nooleklahv      |
| Valiku laiendamine andmeseeriate kaupa               | CTRL+SHIFT+ nooleklahv |
| Ploki laiendamine rea alguseni                       | SHIFT+HOME             |
| Ploki laiendamine töölehe alguseni                   | CTRL+SHIFT+HOME        |
| Ploki laiendamine viimase täidetud lahtrini töölehel | CTRL+SHIFT+END         |
| (all-paremas servas)                                 |                        |
| Selekteerib veeru                                    | CTRL+SPACEBAR          |

## 14.2.1 Selekteerimine

| Selekteerib rea                                | SHIFT+SPACEBAR   |
|------------------------------------------------|------------------|
| Selekteerib tööraamatu                         | CTRL+A           |
| Aktiveerib selekteeritud lahtritest esimese    | SHIFT+BACKSPACE  |
| Ploki laiendamine kuva võrra alla              | SHIFT+PAGE DOWN  |
| Ploki laiendamine kuva võrra üles              | SHIFT+PAGE UP    |
| Selekteerib kogu piirkonna (vahedeta pesad)    | CTRL+SHIFT+*     |
| Selekteerib kogu töölehe                       | CTRL+SHIFT+TÜHIK |
| Liikumine peidetud ja peitmata objektide vahel | CTRL+6           |
| Standard tööriistaribakuvamine või peitmine    | CTRL+7           |

#### 14.2.2 Klahvikombinatsioonid diagrammides

Paljud nimetused on grupeeritud, näiteks andmeseeriad ja kleebised. Kõigepealt selekteeri kogu grupp, seejärel üksiknimetus.

| Tegevus                               | Klahvid     |
|---------------------------------------|-------------|
| Selekteeri eelmine nimetuste grupp    | DOWN ARROW  |
| Selekteeri järgmine nimetuste grupp   | UP ARROW    |
| Selekteeri eelmine nimetus grupita    | RIGHT ARROW |
| Selekteeri järgmine nimetuste grupita | LEFT ARROW  |
|                                       |             |

#### 14.2.3 Plokisisene liikumine

| Tegevus                                                                                        | Klahvid          |
|------------------------------------------------------------------------------------------------|------------------|
| Plokis ülevalt-alla liikumine, ühe aktiveeritud lahtri<br>korral aktiveerub parempoolne lahter | ENTER            |
| Plokis alt-üles liikumine, ühe aktiveeritud lahtri korral aktiveerub vasakpoolne lahter        | SHIFT+ENTER      |
| Plokis vasakult-paremale liikumine<br>Plokis paremalt-vasakule liikumine                       | TAB<br>SHIFT+TAB |

#### 14.2.4 Lisamine, kustutamine, kopeerimine

| Tegevus                                      | Klahvid              |
|----------------------------------------------|----------------------|
| Ploki kopeerimine                            | CTRL+C               |
| Ploki liimimine                              | CTRL+V               |
| Ploki lõikamine                              | CTRL+X               |
| Andmete ja valemite kustutamine              | DELETE               |
| Tühja lahtri lisamine                        | CTRL+SHIFT+PLUS SIGN |
| Ploki kustutamine                            | CTRL+MINUS SIGN      |
| Viimase tegevuse tühistamine (tagasivõtmine) | CTRL+Z               |

#### 14.2.5 Liikumine töölehel ja -raamatutes

| Tegevus                                                | ł |
|--------------------------------------------------------|---|
| Liikumine ühe lahtri võrra etteantud suunas            | Ν |
| Liikumine andmeseeriate piires etteantud suunas        | C |
| Kaitstud töölehel liikumine lukustamata lahtrite vahel | Т |
| Liikumine rea algusesse                                | H |
| Liikumine töölehe algusse                              | C |
| Liikumine töölehe lõppu (alla-paremale)                | C |
| Liikumine kuva võrra alla                              | P |

#### Klahvid

Nooleklahv CTRL+ Nooleklahv TAB HOME CTRL+HOME CTRL+END PAGE DOWN

Liikumine kuva võrra üles Liikumine kuva võrra paremale Liikumine kuva võrra vasakule Liikumine tööraamatu järgmisele lehele Liikumine tööraamatu eelmisele lehele Liikumine järgmisele tööraamatule Liikumine eelmisele tööraamatule Liikumine järgmisele paneelile Liikumine eelmisele paneelile

#### 14.2.6 Liikumine akendes

#### Tegevus

Liikumine kuva võrra üles või alla Liikumine kuva võrra paremale Liikumine kuva võrra vasakule Liikumine tööraamatu eelmisele töölehele Liikumine tööraamatu järgmisele töölehele Kuva järgmine aken Kuva eelmine aken

Kerib ette aktiivse lahtri Lülitab Scroll Lock'i sisse-välja

PAGE UP ALT+NOOL ALLA ALT+ NOOL ÜLES CTRL+PAGE DOWN CTRL+PAGE UP CTRL+F6 CTRL+SHIFT+F6 F6 SHIFT+F6

#### Klahvid

PAGE UP PAGE DOWN ALT+PAGE DOWN ALT+PAGE UP CTRL+PAGE UP CTRL+PAGE DOWN CTRL+F6 or CTRL+TAB CTRL+SHIFT+F6 või CTRL+SHIFT+TAB CTRL+BACKSPACE SCROLL LOCK

## 14.3 Klahvikombinatsioonid väljaspool andmeid

| Tegevus                               | Klahvid        |  |  |
|---------------------------------------|----------------|--|--|
| Võtab grupeeringu maha                | ALT+SHIFT+NOOL |  |  |
| 5. 5                                  | VASAKULE       |  |  |
| Grupeerib read või veerud             | ALT+SHIFT+NOOL |  |  |
|                                       | PAREMALE       |  |  |
| Kuvab või peidab grupeeringu sümbolid | CTRL+8         |  |  |
| Peidab selekteeritud read             | CTRL+9         |  |  |
| Kuvab selekteeritud peidetud read     | CTRL+SHIFT+(   |  |  |
| Peidab selekteeritud veerud           | CTRL+0 (null)  |  |  |
| Kuvab selekteeritud peidetud veerud   | CTRL+SHIFT+)   |  |  |
|                                       |                |  |  |
| 14.4 Dokumendi printimine             |                |  |  |
|                                       |                |  |  |
| Korraldus                             | KLahvid        |  |  |

Printimine (File menüü)

#### Tegevus printimise eelvaatluse reziimis

Töös liikumine (kui töö on suurendatud) Liikumine lehelt-lehele (kui töö ei ole suurendatud) Liikumine esimesele lehele (kui töö ei ole suurendatud) Liikumine viimasele lehele (kui töö ei ole suurendatud)

CTRL+P

#### Klahvid

Nooleklahvid PAGE UP või PAGE DOWN CTRL+NOOL ÜLES või CTRL+NOOL VASAKULE CTRL+NOOL ALLA või CTRL+NOOL PAREMALE

## 14.5 Klahvikombinatsioonid vormides, andmebaasides ja risttabelites

#### 14.5.1 Klahvikombinatsioonid vormides

| Tegevus                                         | KLahvid                       |
|-------------------------------------------------|-------------------------------|
| Välja või tegevusnupu valik                     | ALT+ võtmesõnas märgitud täht |
| Liikumine samal väljal järgmisele kirjele       | DOWN ARROW                    |
| Liikumine samal väljal eelmisele kirjele        | UP ARROW                      |
| Liikumine järgmisele väljale kirjet redigeerima | ТАВ                           |
| Liikumine eelmisele väljale kirjet redigeerima  | SHIFT+TAB                     |
| Liikumine järgmise kirje esimesele väljale      | ENTER                         |
| Liikumine eelmise kirje esimesele väljale       | SHIFT+ENTER                   |
| Liikumine samale väljale 10 kirjet edasi        | PAGE DOWN                     |
| Liikumine samale väljale 10 kirjet tagasi       | PAGE UP                       |
| Liikumine uuele kirjele                         | CTRL+PAGE DOWN                |
| Liikumine esimesele kirjele                     | CTRL+PAGE UP                  |
| Liikumine välja algusse või lõppu               | HOME või END                  |
| Liikumine väljal ühe sümboli võrra vasakule või | NOOL VASAKULE või NOOL        |
| paremale                                        | PAREMALE                      |
| Ploki laiendamine välja alguseni                | SHIFT+HOME                    |
| Ploki laiendamine välja lõpuni                  | SHIFT+END                     |
| Ploki laiendamine sümboli võrra vasakule        | SHIFT+ NOOL VASAKULE          |
| Ploki laiendamine sümboli võrra paremale        | SHIFT+ NOOL PAREMALE          |

#### 14.5.2 Klahvikombinatsioonid AutoFiltri kasutamisel

| Tegevus                                              | Klahvid                 |
|------------------------------------------------------|-------------------------|
| Kuvab loetelu lehe                                   | ALT+NOOL ALLA           |
| Sulgeb loetelu lehe                                  | ALT+ NOOL ÜLES          |
| Selekteerida eelmine nimetus loetelus                | NOOL ÜLES               |
| Selekteerida järgmine nimetus loetelus               | NOOL ALLA               |
| Selekteerib loetelus esimese nimetuse (kõik)         | HOME                    |
| Selekteerib loetelus viimase nimetuse (mitte tühjad) | END                     |
| Filtreerimine vastavalt lehel valitud nimetusele     | ENTER                   |
| 14.5.3 RISTRADEII IOOMINE "WIZARDI" ADII             |                         |
| Tegevus "PivotTable Wizard" 3 astmel                 | Klahvid                 |
| Selekteerib eelmise või järgmise välja loetelus      | NOOL ÜLES või NOOL ALLA |
| Selekteerib vasakpoolse või parempoolse välja        | NOOL VASAKULE või NOOL  |
| mitmeveerulises loetelus                             | PAREMALE                |
| Valitud välja viimine <mark>Lehe</mark> kohale       | ALT+P                   |
| Valitud välja viimine <mark>Rea</mark> kohale        | ALT+R                   |
| Valitud välja viimine <mark>Veeru</mark> kohale      | ALT+C                   |
| Valitud välja viimine <mark>Andmete</mark> kohale    | ALT+D                   |
| Kuva Risttabeli loomise dialoogiaken                 | AI T+I                  |
|                                                      |                         |

| Tegevus                                    | Klahvid       |
|--------------------------------------------|---------------|
| Kuva lehe välja loetelu                    | ALT+NOOL ALLA |
| Sule lehe välja loetelu                    | ALT+NOOL ÜLES |
| Selekteeri eelmine nimetus loetelus        | NOOL ÜLES     |
| Selekteeri järgmine nimetus loetelus       | NOOL ALLA     |
| Selekteeri esimene nähtav nimetus loetelus | HOME          |
| Selekteeri viimane nähtav nimetus loetelus | END           |
| Kuva valitud niumetus                      | ENTER         |
|                                            |               |

#### 14.5.4 Klahvikombinatsioonid risttabeli Lehe alal

#### 14.5.5 Grupeerimine

Tegevus

Grupeeri Risttabeli selekteeritud nimetused Vabasta grupist Risttabeli selekteeritud nimetused

#### Klahvid

ALT+SHIFT+NOOL PAREMALE ALT+SHIFT+NOOL VASAKULE

## 14.6 Klahvikombinatsioonid menüüdes

Klaviatuurilt on võimalik valida kõiki korraldusi menüüdest. Vajuta ALT+ allajoonitud täht menüüsning seejärel vastava korralduse allajoonitud täht.

**Tegevus** Kuva klahvikombinatsioonide menüü Kuvab Control menüü Selekteerib eelmise või järgmise korralduse menüüs

Selekteerib menüü vasakult või paremalt; või, kui on alammenüü, selekteerib alammenüü või põhimenüü

#### Klahvid

SHIFT+F10 SPACEBAR NOOL ALLA või NOOL ÜLES (with the menu displayed) NOOL VASAKULE või NOOL PAREMALE

## 14.7 Funktsionaalklahvid

|    | Tegevus                                                   | SHIFT                                          | CTRL                       | Ctrl+Shift | ALT+Shift               |
|----|-----------------------------------------------------------|------------------------------------------------|----------------------------|------------|-------------------------|
| F1 | Abiinformatsi<br>oon                                      |                                                |                            |            | uue töölehe<br>lisamine |
| F2 | Lahtri ja<br>valemiriba<br>aktiveerimine                  | Lahtrile<br>märkuse<br>lisamine                | Infoakna<br>kuvamine       |            |                         |
| F3 | Valemisse<br>lahtri(te) nime<br>lisamine                  | "Function<br>Wizard'i"<br>kuvamine             | lahtrile nime<br>andmine   |            |                         |
| F4 | Viimase<br>tegevuse<br>kordamine                          | <b>Find</b> või <b>Go</b><br>To<br>kordamine   | Akna<br>sulgemine          |            |                         |
| F5 | (Edit<br>menüüst) <b>Go<br/>To</b> korralduse<br>kuvamine | (Edit<br>menüüst)<br><b>Find</b><br>korralduse | Akna suuruse<br>taastamine |            |                         |

| F6  | Kursori<br>viimine                                               | kuvamine<br>Kursori<br>viimine                  | Kursori<br>viimine                                                         | Kursori<br>viimine        |
|-----|------------------------------------------------------------------|-------------------------------------------------|----------------------------------------------------------------------------|---------------------------|
| F7  | järgmisele<br>paneelile<br>(Tools<br>menüüst)<br><b>Spelling</b> | eelmisele<br>paneelile                          | järgmisele<br>tööraamatule<br>(Control<br>menüüst)<br><b>Move</b>          | eelmisele<br>tööraamatule |
|     | korralduse<br>kuvamine                                           |                                                 | korralduse<br>kuvamine                                                     |                           |
| F8  | Ploki<br>laiendamine                                             | Lülitab <b>Add</b><br>tingimuse<br>sisse-välja  | (Dokumendi<br>Control<br>menüüst)<br><b>Size</b><br>korralduse<br>kuvamine |                           |
| F9  | Arvuta<br>aktiivne<br>tööleht või –<br>raamatud                  | Arvuta<br>aktiivne<br>tööleht                   | Tööraamatu<br>minimiseerim<br>ine                                          |                           |
| F10 | Menüüriba<br>aktiveerimine                                       | Klahvikombin<br>atsioonide<br>menüü<br>kuvamine | Dokumendi<br>akna<br>maksimeerimi<br>ne                                    |                           |
| F11 | Diagrammi<br>Ioomine                                             |                                                 |                                                                            |                           |